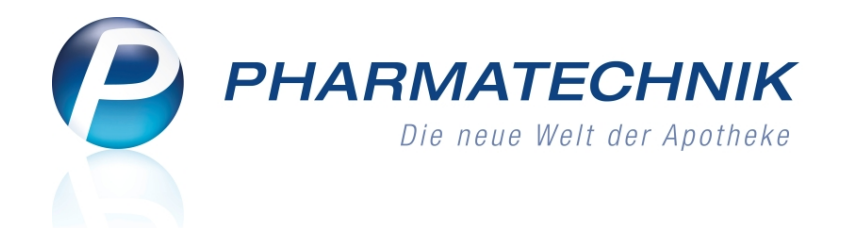

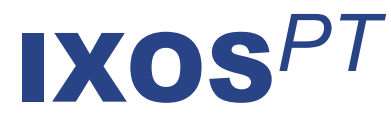

# Version 2014.6.100

Versionsbeschreibung

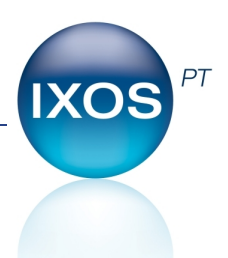

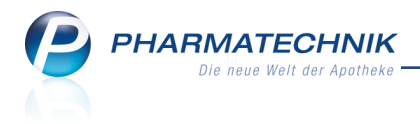

# Vorwort

Sehr geehrte **IXOS** - Anwenderin, sehr geehrter **IXOS** - Anwender,

wir freuen uns, Ihnen mit der neuen Version von **IXOS** wieder eine Vielzahl von Neuerungen und Verbesserungen bereitstellen zu können.

Bei Nutzung der Funktion 'lagerneutrale Lieferung' wird in kundenbezogenen Verkaufsvorgängen nicht auf die Lagerbestände zurückgegriffen, sondern über eine gesonderte Bestellung direkt beliefert, bspw. an ein Heim. So können Sie Ihre Offizinkunden aus dem kompletten Bestand Ihres Lagers versorgen, ohne dass bspw. für Heimbelieferungen Bestand reserviert wird.

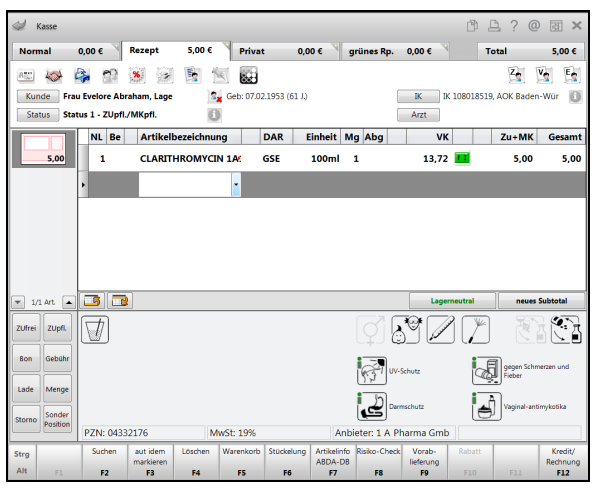

Mit der Umbenennung des Moduls 'Artikelstamm Plus V' in A+V Hilfs-

**mittelvertragsdatenbank** wird die bei Pharmazeuten üblichere Bezeichnung fokussiert. Für Lieferanten, bei denen Sie über MSV3 bestellen, werden nun täglich automatisch die Bestellzeiten abgefragt und ggf. automatisch aktualisiert.

Damit Sie und Ihr Team **IXOS** optimal nutzen können, machen Sie sich bitte mit den Änderungen vertraut, die in diesem Dokument beschrieben sind. Weitere Informationen zum gesamten Funktionsumfang finden Sie einfach und schnell in der **IXOS**-Online-Hilfe, indem Sie auf das Hilfe-Icon am rechten Rand der Navigationsleiste bzw. am rechts in der Titelleiste von Fenstern klicken oder über **Onlinehilfe - Alt + F1**.

Hier können Sie sich jederzeit zu allen **IXOS**-Funktionen sowie speziell zu den Neuerungen der aktuellen Version informieren. Sollten Sie einmal alleine nicht weiterkommen, erreichen Sie die **IXOS**-Service-Hotline unter **08151 / 55 09 295**, sowie den **Online-Support** unter **www.pharmatechnik.de/online-support** und direkt aus **IXOS** über das Icon (1) in der Titelleiste von Hauptfenstern und aus dem Menü **Büro** über den Eintrag (6) **Online-Support**.

Viel Freude und Erfolg mit Ihrer neuen **IXOS**-Version wünscht Ihnen Ihr **IXOS** Team

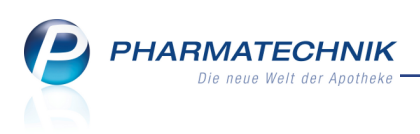

# Inhalt

| 1 Lagerneutrale Lieferung                                                        | 4    |
|----------------------------------------------------------------------------------|------|
| 1.1 Grundlegende Einstellungen vornehmen                                         | 4    |
| 1.2 Prinzipieller Ablauf in Verkaufsvorgängen                                    | 6    |
| 1.3 Ausnahmefall: Umgehen der lagerneutralen Lieferung                           | 10   |
| 1.4 Spezialfall: Lagerneutrale Umlagerung an Filialapotheke                      | 12   |
| 2 A+V Hilfsmittelvertragsdatenbank                                               | .13  |
| 2.1 Umbenennung des Moduls 'Artikelstamm Plus V' in 'A+V Hilfs-                  |      |
| mittelvertragsdatenbank'                                                         | . 13 |
| 2.2 Anzeige der Suchkriterien für Alternativartikel                              | .13  |
| 3 Artikelverwaltung                                                              | . 15 |
| 3.1 Zuzahlung und Mehrkosten für Festbetragsarzneimittel                         | .15  |
| 4 Warenlogistik                                                                  | . 18 |
| 4.1 Artikelspezifische Rabatte für mehrere Positionen gleichzeitig eingeben      | . 18 |
| 4.2 Einzelne Positionen des Bestellvorschlags ausdrucken                         | .18  |
| 4.3 Vorgehen bei Änderungen im gemeinsamen Bestellvorschlag optimiert            | .19  |
| 4.4 Signalisierung von überhöhter Retourenmenge                                  | 20   |
| 4.5 Belegnummer wird beim Buchen einer Retoure ausgewiesen                       | . 21 |
| 4.6 Umbenennung eines Defektgrundes für MSV3                                     | . 21 |
| 5 Kontakte                                                                       | 23   |
| 5.1 Neue MSV3-Dienstanbieter hinzugekommen                                       | .23  |
| 5.2 Tägliche automatische Überprüfung der Bestellzeiten für MSV3                 | .23  |
| 6 Sonstiges                                                                      | . 24 |
| 6.1 Monografiesuche optimiert                                                    | .24  |
| 6.2 Lagerwertverlustausgleich: Umbenennung von Winthrop Arzneimittel GmbH in     |      |
| Zentiva Pharma GmbH                                                              | .25  |
| 7 Unterstützung beim Arbeiten mit IXOS                                           | .26  |
| 7.1 Die IXOS Service-Hotline: 08151 / 55 09 295                                  | 26   |
| 7.2 Web-Portal des Online-Supports: www.pharmatechnik.de/online-support          | 26   |
| 7.3 Schnelle Hilfe - einfach das Hilfe-Icon oder 'Alt + F1 - Onlinehilfe' wählen | 26   |

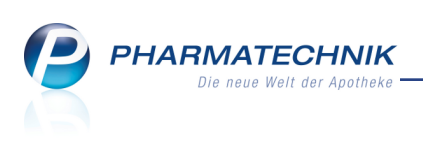

# 1 🚾 Lagerneutrale Lieferung

Die Funktion der lagerneutralen Lieferung erstreckt sich über mehrere Module in IXOS. Um den Zusammenhang kompakt darzustellen, wird die gesamte Funktion in diesem Kapitel beschrieben.

Bei einer lagerneutralen Lieferung wird in kundenbezogenen Verkaufsvorgängen nicht auf die Lagerbestände zurückgegriffen, sondern über eine gesonderte Bestellung nach dem Wareneingang direkt beliefert. So können Sie Ihre Offizinkunden aus dem kompletten Bestand Ihres Lagers versorgen, ohne dass bspw. für Heimbelieferungen Bestand reserviert wird.

Das heißt, bei lagerneutraler Lieferung erfolgt keine explizite Reservierung von Artikeln und es werden keine Bestellscheine ausgedruckt. Stattdessen erfolgt eine 'virtuelle Reservierung', welche aufgrund des entsprechend eingestellten Warenkorbermittlungsmodells eine gesonderte Bestellung (z.B. für ein Heim) auslöst. Diese Bestellung wird nach dem Wareneingang bspw. direkt an das Heim geliefert.

Das Kennzeichen zur lagerneutralen Lieferung wird in den Kontaktdaten von Kunden bzw. von Heimen hinterlegt.

# 1.1 Grundlegende Einstellungen vornehmen

Modul: Kontakte, Warenkorbermittlungsmodell

Anwendungsfall: Grundlegende Einstellungen vornehmen

# Neu/geändert:

Nehmen Sie folgende grundlegenden Einstellungen vor, um die Voraussetzungen für die lagerneutrale Lieferung zu schaffen:

 Aktivieren Sie in den Kontaktdaten des Kunden bzw. des Heims (gilt dann für alle Heimkunden) auf der Seite Spezifische Daten die Option Lagerneutrale Lieferung. Dies bewirkt auch, dass diese Verkäufe nicht in die normale Verkaufsstatistik zur Bestellmengenoptimierung aufgenommen werden, d.h. es wird eine getrennte Statistik geführt.

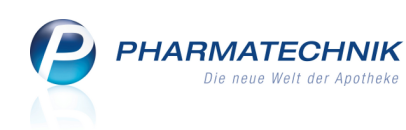

| N.             | Kontakte >          | Kunde  |                          |                                  |              |            |            |         |                | ß         | ₽ ?             | @     | रू<br>। | × |
|----------------|---------------------|--------|--------------------------|----------------------------------|--------------|------------|------------|---------|----------------|-----------|-----------------|-------|---------|---|
| Name           | e                   |        | Vorna                    | ime                              | GebD         | atum       | PLZ        | Ort     | Tele           | fonnumm   | er              | -     | 1       |   |
| Abra           | ham                 |        | Evelo                    | re                               | 07.02.       | 1953       | 32791      | Lage    | +49            | /(0)7936  | /52             |       | 34      | 4 |
| <u>S</u> tamn  | ndaten              |        | Spezifisch               | ne Daten                         |              |            |            |         |                | (         | a <u>e</u> e) 🍋 | à 🖓 🖇 | 2       |   |
| Spezif         | ische <u>D</u> aten |        |                          | Kundenkarte                      |              |            |            | Kranke  | nversicherung  |           |                 |       |         |   |
|                |                     |        | Kundenk                  | artennummer                      | Bitte über   | Scanner er | fasse      |         | Kostenträger   |           |                 |       | -       | • |
| <u>M</u> edik  | ationsmana          | gement |                          |                                  |              |            |            | К       | ostenträger-IK |           |                 |       |         |   |
| Distant        |                     |        |                          |                                  |              |            |            | Versich | ertennummer    | X000005   | 776             |       |         |   |
| Risikoi        | managemen           | t      |                          |                                  |              |            |            |         | Kassenstatus   | 1 - ZUpfl | ./MKpfl.        |       |         | • |
| Verkau         | ufsdaten            |        |                          |                                  |              |            |            | Zuzahl  | ungsbefreiung  |           | bis             |       |         |   |
| -              |                     |        |                          |                                  |              |            |            |         |                |           |                 |       |         |   |
| <u>Z</u> ahlu  | ngsverkehr          |        |                          |                                  |              |            |            |         |                |           |                 |       |         |   |
|                |                     |        | Allge                    | emeine Daten                     |              |            |            |         |                |           |                 |       |         |   |
| <u>R</u> abati | t                   |        | Bevorzugt                | e Zahlungsart                    |              |            | •          |         |                |           |                 |       |         |   |
| Bonus          | konten              |        | Ba                       | ckofficekunde                    |              |            |            |         |                |           |                 |       |         |   |
| <u>P</u> ontas |                     |        | PRM                      | -Kennzeichen                     |              |            |            |         |                |           |                 |       |         |   |
| <u>A</u> nsch  | riften              |        | Online                   | -Kennzeichen                     |              |            |            |         |                |           |                 |       |         |   |
|                |                     |        | Teilnanme                | verblisterung                    | Nein         |            | •          |         |                |           |                 |       |         |   |
| <u>C</u> onne  | ect-Zugang          |        | Eingabe vo<br>Verfall fü | n Charge und<br>r Blisterartikel |              |            |            |         |                |           |                 |       |         |   |
|                |                     |        | Chargendo                | okumentation                     |              |            |            |         |                |           |                 |       |         |   |
|                |                     |        | fü                       | r Arzneimittel                   |              |            |            |         |                |           |                 |       |         |   |
|                |                     |        | Zusat                    | tzempfehlung                     | $\checkmark$ |            |            |         |                |           |                 |       |         |   |
|                |                     |        | Bevorzu                  | gte Botentour                    |              |            | -          |         |                |           |                 |       |         |   |
|                |                     |        | Lagerneut                | rale Lieferung                   | ✓            |            |            |         |                |           |                 |       |         |   |
|                |                     |        |                          |                                  |              |            |            |         |                |           |                 |       |         |   |
| Stra           | Speichern           | Suchen | Neu                      | Löschen                          | Offene       | Info       | Kontakttyp |         | Drucken        |           |                 |       |         |   |
| Alt            |                     | 52     |                          | 54                               | Posten       | 56         | ändern     |         | 50             |           |                 |       |         |   |
|                | F1                  | F2     | F3                       | F4                               | 15           | FO         | F7         |         | F9             |           |                 |       |         |   |

Beispiel: Spezifische Daten eines Kundenkontaktes

2. Legen Sie ein **Warenkorbermittlungsmodell** an, bei welchem für den ausgewählten Kundenkreis (z.B. die aktiven Heimbewohner) die Nachlieferartikel bei einem virtuellen Lieferanten bestellt werden, wobei vor der tatsächlichen Bestellung ein Lieferantenwechsel auf einen realen Lieferanten durchgeführt wird.

| stellungen        |            |                      |                | <br>   |      |              |        | 2         |
|-------------------|------------|----------------------|----------------|--------|------|--------------|--------|-----------|
| Einstellungen     |            |                      |                |        |      |              |        |           |
| Nachlieferungen   |            |                      |                |        | rt 1 | ) 🖪 🗔        | ]      |           |
| Kundenselektion   | 1          | Regel                | Lieferant      | Online | Spät | F. Lieferant | 1      |           |
| Alle aktiven Hein | ibewoi>    | bestimmter Lieferant | Heim Lindenhof |        |      |              | 1      |           |
| Alle Kunden       |            | nächste Lieferung    |                |        |      |              |        |           |
|                   |            |                      |                |        |      |              |        |           |
|                   |            |                      |                |        |      |              |        |           |
|                   |            |                      |                |        |      |              |        |           |
|                   |            |                      |                |        |      |              |        |           |
| Lagerartikel      |            |                      |                |        |      |              |        |           |
| Regel             |            | l                    | ieferant       |        |      | Online       |        |           |
| optimaler Liefer  | ant        |                      |                |        |      | ~            |        |           |
|                   |            |                      |                |        |      |              |        |           |
|                   |            |                      |                |        |      |              |        |           |
| auch für          |            |                      |                |        |      |              |        |           |
| inur direkt bes   | tellbare / | Artikel              |                |        |      |              |        |           |
|                   |            |                      |                |        |      |              |        |           |
|                   |            |                      |                |        |      |              |        |           |
|                   |            |                      |                |        |      |              |        |           |
|                   |            |                      |                |        |      |              |        |           |
|                   |            |                      |                |        |      | Zurück       | Weiter | Abbrechen |
|                   |            |                      |                |        |      | F11          | F12    | Esc       |

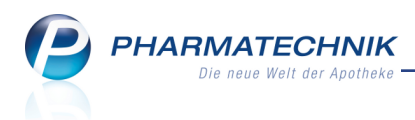

# 1.2 Prinzipieller Ablauf in Verkaufsvorgängen

**Modul:** Kasse, Faktura, Verkaufsverwaltung, Artikelverwaltung, Wareneingang **Anwendungsfall:** Verkauf mit lagerneutraler Lieferung abwickeln

#### Neu/geändert:

Die Kennzeichnung eines kundenbezogenen Verkaufs mit anschließender lagerneutraler Lieferung erfolgt sowohl an der Kasse als auch an der Fakturakasse automatisch mit dem Button Lagerneutral. Es wird immer der komplette Verkauf bzw. Auftrag lagerneutral behan-

delt.

#### Kasse

Beim Erfassen eines Verkaufs für einen Kunden, welcher für eine lagerneutrale Lieferung vorgesehen ist, wird der Button Lagerneutral in grüner Schrift eingeblendet.

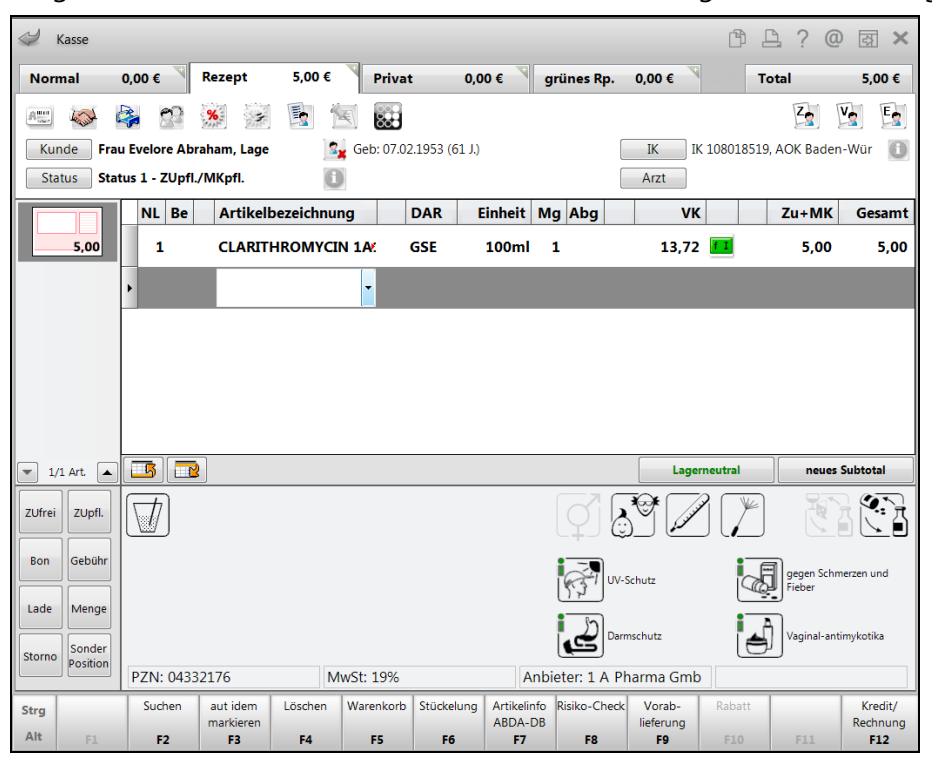

Beim Wechsel ins Total ist standardmäßig die ZahlungsartFaktura vorbelegt.

PHARMATECHNIK Die neue Welt der Apotheke

| Ş      | Kasse    |                                                                                                    |              |         |             |                |       |            |        | ß.           | ₽?        | @ [          | a ×    |
|--------|----------|----------------------------------------------------------------------------------------------------|--------------|---------|-------------|----------------|-------|------------|--------|--------------|-----------|--------------|--------|
| Nor    | nal      | 0,00 €                                                                                                    | Rezept       | 0,00 €  | Privat      | . 0,0          | 00€   | grünes Rp. | 0,00 € | Т            | otal      | C            | ),00 € |
| A      | 4 miles  | 2                                                                                                    | %            |         |             |                |       |            |        |              | Z         | V2           | E      |
| Ku     | nde Fr   | rau Evelore At                                                                                                    | oraham, Lage | 2       | Geb: 07.02  | 2.1953 (61 J.) |       |            | IK     | IK 108018519 | 9, AOK Ba | den-Wü       | r 🚺    |
| Sta    | itus St  | tatus 1 - ZUpf                                                                                                    | I./MKpfl.    | 6       |             |                |       |            | Arzt   |              |           |              |        |
| _      | -        | Artikelbezei                                                                                                    | chnung       |         | Kunde       | 2              | DAR   | Einheit    | Menge  | NL           | VK        | Gesar        | nt Nr  |
|        | 0,00     | CLAKITHROP                                                                                                    | ATCIN TAT25  | MG/ SML | Abran       | am             | GSE   | 100mi      | -      |              | 13,72     |              | 001    |
|        |          |                                                                                                    |              |         |             |                |       |            |        |              |           |              |        |
|        |          |                                                                                                    |              |         |             |                |       |            |        |              |           |              |        |
|        |          |                                                                                                    |              |         |             |                |       |            |        |              |           |              |        |
|        |          |                                                                                                    |              |         |             |                |       |            |        |              |           |              |        |
|        |          |                                                                                                    |              |         |             |                |       |            |        |              |           | 70           |        |
| Freit  | ext Kun  | denzeile für K                                                                                                    | assenbon:    |         |             |                |       |            | Z      | ahlungs      | art: 🕸    | <b>7</b> Fak | tura   |
| ZUfrei | ZUpfl.   | $\left[ \begin{array}{c} \end{array} \right] \left[ \begin{array}{c} \end{array} \right] \left[ \end{array} \right] \left[ \begin{array}{c} \end{array} \right] \left[ \end{array} \right] \left[ \begin{array}{c} \end{array} \right] \left[ \end{array} \right] \left[ \begin{array}{c} \end{array} \right] \left[ \end{array} \right] \left[ \end{array} \right] \left[ \end{array} \left[ \begin{array}{c} \end{array} \right] \left[ \end{array} \right] \left[ \end{array} \right] \left[ \end{array} \left[ \end{array} \right] \left[ \end{array} \left[ \end{array} \right] \left[ \end{array} \left[ \end{array} \right] \left[ \end{array} \left[ \end{array} \right] \left[ \end{array} \left[ \end{array} \right] \left[ \end{array} \left[ \end{array} \right] \left[ \end{array} \left[ \end{array} \right] \left[ \end{array} \left[ \end{array} \left[ \end{array} \right] \left[ \end{array} \left[ \end{array} \right] \left[ \end{array} \left[ \end{array} \left[ \end{array} \right] \left[ \end{array} \left[ \end{array} \left[ \end{array} \left[ \end{array} \right] \left[ \end{array} \left[ \end{array} \left[ \end{array} \left[ \end{array} \left[ \end{array} \left[ \end{array} \left[ \end{array} \left[ $ | <u>)</u>     | 2 🎽     |             |                |       | Raba       | att:   |              |           |              |        |
| Bon    | Gebühr   |                                                                                                    |              |         |             |                |       | Sumr       | ne:    |              | 0,0       | € 00         | 10     |
| Lade   | Menge    |                                                                                                    |              |         |             |                |       | Gegeb      | en:    |              | 0,0       | € 00         | 20     |
| Storno | Sonder   |                                                                                                    |              |         |             |                |       | Reto       | ur:    |              |           |              | 50     |
| Stornd | Position |                                                                                                    |              |         |             |                |       |            |        |              |           |              |        |
| Strg   |          |                                                                                                    |              | Bar     | Lastschrift | Scheck         | Karte |            |        | Rabatt       | Faktura   |              | Kredit |
| Alt    | F1       | F2                                                                                                    | F3           | F4      | F5          | F6             | F7    | F8         | F9     | F10          | F11       |              | F12    |

Mit Abschluss des Verkaufs wird ggf. der Rezeptdruck angeboten und es wird ein Auftrag angelegt. Es erfolgt kein Ausdruck eines Bestellscheins.

In der **Verkaufsverwaltung** wird in den **Details** zu diesem Auftrag das Kennzeichen zur lagerneutralen Lieferung ausgewiesen.

| etailangaben Auftrag |                    |                         |                    |
|----------------------|--------------------|-------------------------|--------------------|
| Allgemein            |                    |                         |                    |
|                      |                    |                         |                    |
| Auftragsnummer       | 2636               | Status                  | 1                  |
|                      |                    |                         |                    |
| Datum                | 10.09.2014         | librzeit                | 15-24-50           |
| Rediener             | Herr Hampel Gerold | Arbeitsplatz            | 13.24.30<br>kas131 |
| bediener             | nen nanpel, octoid | Arbeitspitte            | THE VALUE A        |
|                      |                    |                         |                    |
| Auftragssumme        | 5,00               | Vorablieferung          |                    |
|                      |                    | Umlagerung              |                    |
|                      |                    | Lagerneutrale Lieferung | ~                  |
|                      |                    |                         |                    |
|                      |                    |                         |                    |
|                      |                    |                         |                    |
|                      |                    |                         |                    |
|                      |                    |                         |                    |
|                      |                    |                         |                    |
|                      |                    |                         |                    |
|                      |                    |                         |                    |
|                      |                    |                         | ОК                 |
|                      |                    |                         | F12                |
|                      |                    |                         |                    |

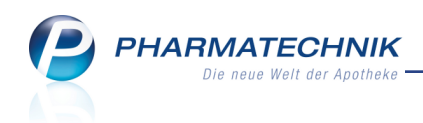

#### • Faktura

Beim Erfassen eines Verkaufs für einen Kunden, welcher für eine lagerneutrale Lieferung vorgesehen ist, wird ebenfalls der Button Lagerneutral in grüner Schrift eingeblendet.

Außerdem sind bei einer lagerneutralen Lieferung die Abschlussfunktionen umgekehrt belegt als bei einem Verkauf ab Lager: **Ohne LS erstellen - F12** und **Lieferscheine erstellen - Strg+F12**. Damit wird der Arbeitsablauf erleichtert, weil davon ausgegangen wird, dass zunächst kein Lieferschein erstellt werden soll. Später wird dieser automatisch beim Wareneingang erzeugt und zum Druck angeboten. Sie können den Ausdruck ablehnen und je nach Anforderung des Heims Sammellieferscheine für alle Aufträge (z.B. des Heims) erstellen.

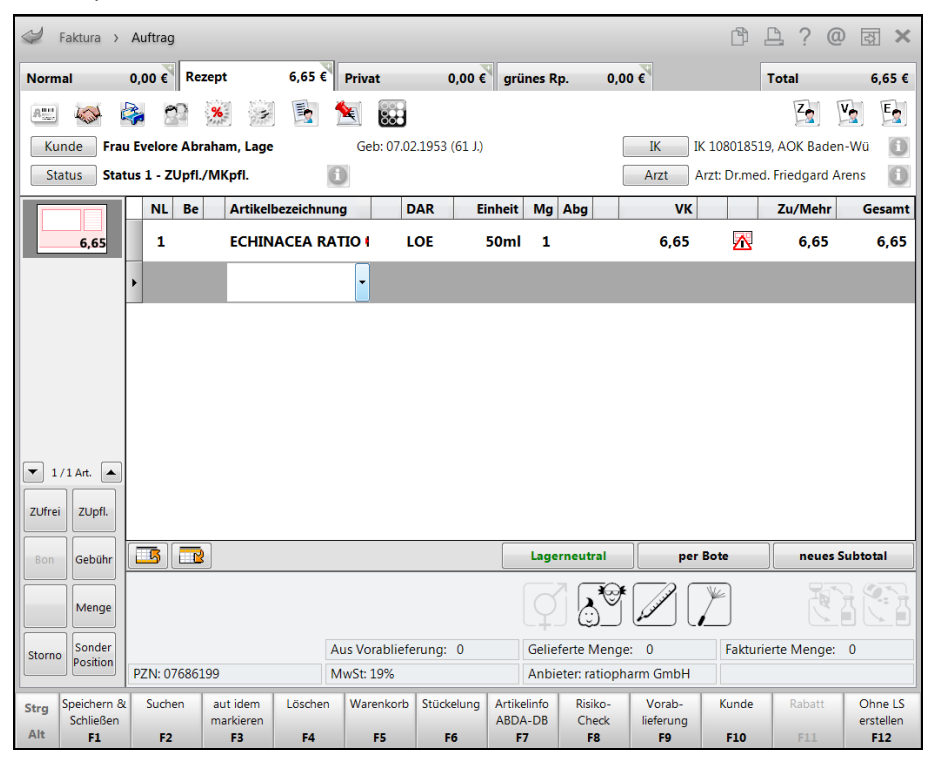

Bei Abschluss des Verkaufs erfolgt kein Ausdruck eines Bestellscheins.

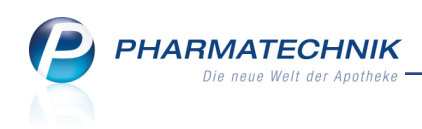

#### Artikelverwaltung

Da mit dem Kennzeichen zur lagerneutralen Lieferung eine getrennten Statistikerfassung für diese Verkäufe erfolgt, werden die Verkäufe in der **Artikelverwaltung** auf der Seite **Verkauf** im Reiter **Sonstige** angezeigt. D.h. sie gehen nicht in die Bestellmengenoptimierung ein.

|                 |                                |       |          | -              |             |            | -          |            |           |             |                 |         |       |        |            |
|-----------------|--------------------------------|-------|----------|----------------|-------------|------------|------------|------------|-----------|-------------|-----------------|---------|-------|--------|------------|
| N.              | Artikelsuche                   | > A   | rtikelda | iten           |             |            |            |            |           |             | ß               | ₽ ?     | @     | 라      | ×          |
| A               | rtikelbezeich                  | nung  |          |                | DA          | R Einheit  | t NP       | PZN        | Status    | Verfall     | Bestand         | Res.Mg  |       |        | 6          |
| C               | LARITHRON                      | IYCIN | 1A Ph.   | 125mg/5n       | nl C GS     | E 100m     | I N2       | 04332176   | 5 POS     | 08.2015     | 1               |         |       | -      | 98         |
| <u>A</u> BDA    | -Basisinfo                     |       | Verk     | auf<br>erkäufe | Sonsti      | ae Uml     | agerungen  |            |           |             |                 |         |       |        |            |
| A <u>B</u> DA   | -Abgabeinfo                    | 0     |          |                |             |            |            |            |           |             | II.a. Kisa da a |         |       | -      |            |
| ABDA            | -Ver <u>t</u> riebsinf         | o     | Sons     | stige          |             | Manage     |            | Kunda      | Kun       | denfilter a | lle Kunden      |         |       |        | •          |
| AB <u>D</u> A   | -Lagerinfo                     |       |          | 10.09          | m<br>9.2014 | Menge<br>1 | 13,72      | Abraham, E | velore    |             | Hampel, Ge      | erold   |       |        |            |
| ABDA            | - <u>Ä</u> nderungsi           | info  |          |                |             |            |            |            |           |             |                 |         |       |        |            |
| E <u>i</u> nkau | uf / Retoure                   |       |          |                |             |            |            |            |           |             |                 |         |       |        |            |
| Einkau          | uf / An <u>g</u> ebot          | e     |          |                |             |            |            |            |           |             |                 |         |       |        |            |
| Verka           | uf                             |       |          |                |             |            |            |            |           |             |                 |         |       |        |            |
| Bedar           | fs <u>s</u> tatistik           |       | Woo      | henstatisti    | k           |            |            |            |           |             |                 |         |       |        |            |
| Bestel          | ll <u>o</u> ptimierun <u>o</u> | g     | 28       | .0703.08       | . 04.08     | 10.08. 1   | 1.0817.08. | 18.0824    | .08. 25.0 | 831.08.     | 01.090          | 7.09. ( | 08.09 | 14.09  | <b>)</b> . |
| <u>P</u> reisg  | estaltung                      |       | Mon      | atsstatistil   | ¢           |            |            |            |           |             |                 |         |       |        | -          |
| Lager           | daten                          |       |          | Jahr           | Jan         | Feb März   | April Ma   | i Juni     | Juli Aug  | Sept        | Okt Nov         | Dez     | G     | esam   | it         |
| Lagen           | uuten                          |       |          | 2014           |             |            |            |            |           | 2           |                 |         |       |        | 2          |
| Lageri          | i <u>n</u> fo Filialen         |       |          | 2013           |             |            |            |            |           |             |                 |         |       |        |            |
| Rabat           | tvereinbarun                   | Tuen  |          |                |             |            |            |            |           |             |                 |         |       |        |            |
| Strg            | Speichern                      | Such  | nen      | Neu            | Löschen     | Warenkorb  | Info       | ABDA-DB    | Anbieter  | Etiketten   | Status          |         | Ük    | pernel | hmen       |
| Alt             | F1                             | F     | 2        | F3             | F4          | F5         | F6         | F7         | F8        | F9          | F10             | F11     |       | F12    |            |

In der Bestandskontrolle wird zum Zeitpunkt des Verkaufs eine Warenkorbposition angelegt. Die Optimierung ergibt jedoch keinen weiteren Bedarf für das Lager. Mit Verkaufsabschluss in der Faktura wird eine **Virtuelle Reservierung** von einer Packung vorgenommen.

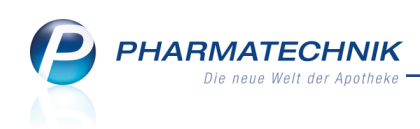

| N       | Artike         | suche          | > Art  | ikeldate  | en ≻         | Besta  | nds- ı | Ind Be  | stellkontro | olle     |              |               |                | r b                   | <b>D</b> ? | 0    | स्र    | × |
|---------|----------------|----------------|--------|-----------|--------------|--------|--------|---------|-------------|----------|--------------|---------------|----------------|-----------------------|------------|------|--------|---|
| Art     | ikelbeze       | ichnung        | 1      |           |              |        |        |         |             |          |              | DAR           | Finheit        |                       | PZN        | 0    |        |   |
| so      | LEDUM          | 100 mg         | g mage | ensaftre  | esister      | nte Ka | pseln  |         |             |          |              | KMR           | 100St          |                       | 0634       | 9838 |        |   |
|         | d              |                |        |           |              |        |        |         |             |          |              |               |                |                       |            |      |        |   |
| Dest    | and            | Destei         | lung   | Cast      | eservie      | erung  | A 14   | Statist | Detur       |          | 1 Users 14   | Manager       |                | Deserve               |            | Der  |        |   |
| A       | t Neu          | Alt            | Neu    | Opt       | Alt          | Neu    | Alt    | Neu     | Datum       | 14       | Unrzeit      | Vorgang       |                | Program               | nm         | Bec  | liener |   |
|         |                |                |        | 0         | 0            | 0      |        |         | 11.09.20    | 14<br>14 | 09:54        | Ontimiorung   |                | Faktura               | aistik     | Enri | ich    |   |
|         |                | 0              | 1      | U         |              |        |        |         | 11.09.20    | 14       | 09.54        | Warenkorb     |                | Warenic               | ogistik    | Ehrl | ich    |   |
|         |                | 0              | 1      |           |              |        |        |         | 11.05.20    | 14       | 03.34        | **arcrikur0   |                | warefild              | JUSUK      | CUL  | ich i  |   |
|         | Verkaufdetails |                |        |           |              |        |        |         |             |          |              |               | 1.6            |                       | West       |      |        |   |
|         | Into           | 1.6            |        | VVe       | ert          |        |        | Info    |             |          | 1 We         | π             | Info           |                       | wert       |      |        |   |
|         | Abbols         | n-Aft<br>choin |        | 201       | 75           |        |        | Nach    | hliefermer  | 000      | 1            |               | Temporäre Res  | ng (neu)<br>en/ierung | 0          |      |        |   |
|         | Kunde          | chem           |        | 507<br>Ab | r J<br>raham | (663)  |        | Brutt   | tosumme     | ige      | 170          | 6 ELIR        | Nachliefermen  | ervierung             | 0          |      |        |   |
|         | Verkau         | fsart          |        | No        | rmalve       | (JUJ)  |        | GKV     | -Rabattve   | ertrag   | L/,5<br>Kein | Rabattvertrag | Nacimereritien | 90                    | U I        |      |        |   |
|         | Menge          | Jan            |        | 1         | maive        | Raul   |        | Virt    | Recention   | ung (al  | t) 0         | mabattvertrag |                |                       |            |      |        |   |
| Details | Menge          |                |        | -         |              |        |        | vii L   | neserviel   | ung (al  | v, v         |               |                |                       |            |      |        |   |
| Strg    |                |                |        |           |              |        |        | Akt     | tualisieren |          |              |               | Drucken        |                       | Kriteri    | en   |        |   |
| Alt     |                |                | 50     |           | E2.          |        | E4-    |         |             | -        |              |               |                | E10                   | ände       | m    | ELA    |   |
|         | ŀ              | 1              | 12     |           | 15           |        | 74     |         | 15          | FC       | ,            | F7            | 0 P9           | PID                   | F11        |      | - 11   | 2 |

#### • Wareneingang

Aufgrund des speziell angepassten Warenkorbermittlungsmodells werden die Artikel in einer speziellen Kiste (z.B. für das Heim) geliefert. Sie führen den Wareneingang für die Artikel durch und schicken die Kiste direkt an das Heim weiter. Die Artikel werden auf diese Weise ohne Lageraufnahme, d.h. lagerneutral erfasst, bestellt und an die Kunden geliefert.

#### 1.3 Ausnahmefall: Umgehen der lagerneutralen Lieferung

#### Modul: Kasse, Faktura

Anwendungsfall: Umgehen der lagerneutralen Lieferung Neu/geändert:

Sollte ein Kunde, welcher für die lagerneutrale Lieferung vorgesehen ist, einmal in der Offizin erscheinen und einen Artikel gleich mitnehmen wollen, können Sie sowohl an der **Kasse** 

als auch in der **Faktura** durch Klick auf den Button **Lagerneutral** die lagerneutrale Lieferung außer Kraft setzen. Der Button wird dann in schwarzer Schrift dargestellt:

#### Lagerneutral

Bei Lagerartikeln wird daraufhin die Nachliefermenge zurückgesetzt und die Artikel können sofort aus dem Lager abgegeben werden.

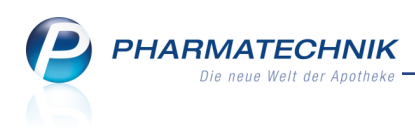

| N K          | lasse    |                 |            |            |           |               |              |        |           |            | ß          | ₽?0                  | ) <b>3</b> × |
|--------------|----------|-----------------|------------|------------|-----------|---------------|--------------|--------|-----------|------------|------------|----------------------|--------------|
| Norn         | nal      | 0,00 € ₹        | Rezept     | 5,00 €     | Priva     | t 0,          | 00€          | grü    | nes Rp.   | 0,00 €     |            | Total                | 5,00 €       |
| A            | 100      | 🌲 🐒             | % 3        | <b>B</b>   |           |               |              |        |           |            |            | Z                    | V. E.        |
| Kun          | de Fra   | au Evelore Abi  | aham, Lage | 2,         | Geb: 07.0 | 2.1953 (61 J. | )            |        |           | IK         | K 10801851 | 19, AOK Bader        | -Wür 🕕       |
| Stat         | tus Sta  | atus 1 - ZUpfl. | /MKpfl.    | 1          | ]         |               |              |        |           | Arzt       |            |                      |              |
|              |          | NL Be           | Artikell   | bezeichnur | g         | DAR           | Einheit      | Mg     | Abg       | VI         | (          | Zu+MK                | Gesamt       |
|              | 5,00     |                 | CLARIT     | HROMYCI    | 1 1 A.    | GSE           | 100ml        | 1      | 1         | 13,72      | 2          | 5,00                 | 5,00         |
|              |          | •               |            |            | -         |               |              |        |           |            |            |                      |              |
|              |          |                 |            |            |           |               |              |        |           |            |            |                      |              |
|              |          |                 |            |            |           |               |              |        |           |            |            |                      |              |
|              |          |                 |            |            |           |               |              |        |           |            |            |                      |              |
|              |          |                 |            |            |           |               |              |        |           |            |            |                      |              |
|              |          |                 |            |            |           |               |              |        |           |            |            |                      | Cultured     |
| <b>v</b> 1/1 | L Art.   |                 |            |            |           |               |              |        |           | Lage       | erneutral  | neues                | Subtotal     |
| ZUfrei       | ZUpfl.   |                 |            |            |           |               |              |        | $\varphi$ |            |            |                      |              |
| Bon          | Gebühr   |                 |            |            |           |               |              | Ĩ      | er μ      | V-Schutz   |            | gegen Schr<br>Fieber | nerzen und   |
| Lade         | Menge    |                 |            |            |           |               |              |        | 5         |            |            | <u></u>              |              |
| Storno       | Sonder   |                 |            |            |           |               |              | Ī      | ₄⊴⊳       | armschutz  | Į 🗧        | Vaginal-ant          | imykotika    |
| Storno       | Position | PZN: 0433       | 2176       | M          | wSt: 19%  |               | A            | nbiet  | er: 1 A   | Pharma Gml |            |                      |              |
| Strg         |          | Suchen          | aut idem   | Löschen    | Warenkorb | Stückelung    | Artikelin    | nfo Ri | siko-Chee | ck Vorab-  | Rabatt     |                      | Kredit/      |
| Alt          | F1       | F2              | F3         | F4         | F5        | F6            | ABDA-L<br>F7 |        | F8        | F9         | F10        | F11                  | F12          |

Beispiel: Umgehen der lagerneutralen Lieferung an der Kasse im Ausnahmefall

| P F    | aktura >                 | Auftrag       |                       |            |               |                |              |                |                |                 |                | ľ          | ₽? @           | ) <b>3</b> ×               |
|--------|--------------------------|---------------|-----------------------|------------|---------------|----------------|--------------|----------------|----------------|-----------------|----------------|------------|----------------|----------------------------|
| Norma  | al                       | 0,00 € Re     | zept                  | 6,65 €     | Privat        | 0,00 €         | gri          | ines R         | p.             | 0,00 €          |                |            | Total          | 6,65 €                     |
| A      |                          | 22            | %                     |            | <b>X</b>      |                |              |                |                |                 |                |            | Z              | Vg Eg                      |
| Kur    | ide Frau                 | Evelore Ab    | raham, Lage           |            | Geb: 07.02    | 2.1953 (61 J.) |              |                |                | Ik              | Ik Ik          | 1080185    | 19, AOK Bade   | n-Wü 🕕                     |
| Sta    | tus Stat                 | us 1 - ZUpfl. | /MKpfl.               | C          |               |                |              |                |                | Ar              | zt A           | rzt: Dr.me | d. Friedgard / | arens 🕕                    |
|        |                          | NL Be         | Artikel               | bezeichnun | g D           | AR E           | inheit       | Mg             | Abg            |                 | VK             |            | Zu/Mehr        | Gesamt                     |
|        | 6,65                     |               | ECHIN                 | ACEA RA    | TIO I L       | OE             | 50ml         | 1              | 1              |                 | 6,65           |            | 6,65           | 6,65                       |
|        |                          | •             |                       |            | -             |                |              |                |                |                 |                |            |                |                            |
|        |                          |               |                       |            |               |                |              |                |                |                 |                |            |                |                            |
|        |                          |               |                       |            |               |                |              |                |                |                 |                |            |                |                            |
|        |                          |               |                       |            |               |                |              |                |                |                 |                |            |                |                            |
|        |                          |               |                       |            |               |                |              |                |                |                 |                |            |                |                            |
|        | _                        |               |                       |            |               |                |              |                |                |                 |                |            |                |                            |
| ▼ 1/   | 1 Art. 🔺                 |               |                       |            |               |                |              |                |                |                 |                |            |                |                            |
| ZUfrei | ZUpfl.                   |               |                       |            |               |                |              |                |                |                 |                |            |                |                            |
| Bon    | Gebühr                   | <u>s</u> –    | 2                     |            |               |                |              | Lage           | rneutral       |                 | per            | Bote       | neues          | Subtotal                   |
|        |                          |               |                       |            |               |                |              |                | 7              |                 | 2              | ¥          |                |                            |
|        | Menge                    |               |                       |            |               |                |              | LQ.            |                | سر ک            |                |            | 1 and 1        | ici                        |
| Storno | Sonder                   |               |                       | А          | us Vorabliefe | rung: 0        |              | Gelie          | ferte Me       | enge: 0         |                | Faktur     | ierte Menge:   | 0                          |
|        |                          | PZN: 07686    | 199                   | N          | 1wSt: 19%     |                |              | Anbie          | eter: rati     | opharm G        | imbH           |            |                |                            |
| Strg   | Speichern &<br>Schließen | Suchen        | aut idem<br>markieren | Löschen    | Warenkorb     | Stückelung     | Artik<br>ABD | elinfo<br>A-DB | Risiko<br>Chec | - Vo<br>k liefe | erab-<br>erung | Kunde      | Rabatt         | Lieferscheine<br>erstellen |
| Alt    | F1                       | F2            | F3                    | F4         | F5            | F6             | F            | 7              | F8             |                 | F9             | F10        | F11            | F12                        |

Beispiel: Umgehen der lagerneutralen Lieferung an der Fakturakasse im Ausnahmefall

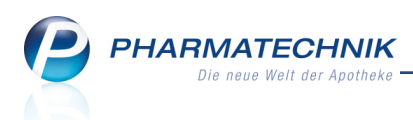

## 1.4 Spezialfall: Lagerneutrale Umlagerung an Filialapotheke

Modul: Kontakte (Faktura, usw.)

**Anwendungsfall:** Lagerneutrale Umlagerung an Filialapotheke ausführen **Neu/geändert:** 

Eine lagerneutrale Lieferung können Sie auch für Umlagerungen zwischen Filialapotheken benutzen. Dabei werden ebenfalls keine Bestände reserviert, Sie lösen aus der Faktura die Bestellung von Nachlieferartikeln entsprechend eines Warenkorbermittlungsmodells mit Kundenselektion der Filialapotheken aus und leiten die gesonderten Kisten nach dem Wareneingang entsprechend an die Filiale.

Die Umlagerungen werden dann entsprechend in den Artikeldetails auf der Seite **Verkäufe** im Reiter **Umlagerungen** angezeigt. Sie gehen nicht in die Bestellmengenoptimierung ein. Aktivieren Sie dafür in den **Spezifischen Daten** der Filialapotheken die Option **Lagerneutrale Lieferung**.

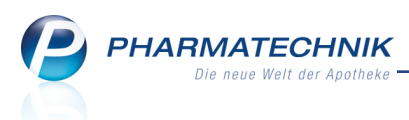

# 2 A+V Hilfsmittelvertragsdatenbank

# 2.1 Umbenennung des Moduls 'Artikelstamm Plus V' in 'A+V Hilfsmittelvertragsdatenbank'

**Modul:** A+V Hilfsmittelvertragsdatenbank

**Anwendungsfall:** Recherchieren in der A+V Hilfsmittelvertragsdatenbank **Neu/geändert:** 

Mit der Umbenennung des Moduls 'Artikelstamm Plus V' in A+V Hilfs-

**mittelvertragsdatenbank** wird die bei Pharmazeuten üblichere Bezeichnung fokussiert. Damit soll deutlich gemacht werden, dass in IXOS selbstverständlich als Basisfunktionalität die A+V Hilfsmittelvertragsdatenbank mit vielen komfortablen Funktionen zum Ermitteln der Preise für A+V-Artikel auf Basis der aktuell gültigen Vertragsdaten hinterlegt ist. Die Vertragsdaten beziehen sich auf Hilfsmittelverträge zwischen Krankenkassen (oder Dachverbänden einzelner Krankenkassen) und dem Deutschem Apothekerverband oder Landesapothekerverbänden oder sogar einzelner Apotheken mit Krankenkassen, welche stets auf dem aktuellen Stand gehalten werden.

| S.             | A+V Hilfsmit                            | telvertr | agsd    | aten                      | bank v                                  | verwalten                                           |                                  |                    |                    |               |               | ß (             | <u>}</u> ?( | 0   | द्ध ×   | ¢ |
|----------------|-----------------------------------------|----------|---------|---------------------------|-----------------------------------------|-----------------------------------------------------|----------------------------------|--------------------|--------------------|---------------|---------------|-----------------|-------------|-----|---------|---|
| <u>V</u> erträ | ge                                      |          | Α+۱     | νн                        | ilfsn                                   | nittelver                                           | rtragsdatei                      | ıbank vei          | walten             |               |               |                 |             |     |         |   |
|                |                                         |          | ٧       | /ertra                    | äge an                                  | izeigen Ba                                          | ayern oder bun                   | desweit            |                    |               | •             |                 |             |     |         |   |
|                |                                         | [        |         |                           | В                                       | ezeichnung                                          | 1                                |                    |                    | gültig ab     | Gültigke      | eitsbereich     | I. Bear     | b.  | G       | 1 |
|                |                                         |          |         |                           | A                                       | OK, MECK,                                           | Hilfsmittelliefe                 | vertrag (PG 1      | 15 - für Leistun   | 01.09.2011    | bundesv       | veit            |             |     |         |   |
|                |                                         |          | 0       |                           | 💕 Pa                                    | auschale: au                                        | ıfsaugende Ink                   | ontinenz           |                    | 01.09.2011    | bundesv       | veit            | 09.09.2     | 014 |         |   |
|                | Pauschale: Beutel 01.09.2011 bundesweit |          |         |                           |                                         |                                                     |                                  |                    |                    |               |               |                 |             | H   | 1       |   |
|                |                                         |          |         |                           | 📸 Pa                                    | auschale: D                                         | auerkatheter                     |                    |                    | 01.09.2011    | bundesv       | veit            |             |     |         |   |
|                |                                         |          |         |                           | 📸 Pa                                    | auschale: Ei                                        | nmalkatheter                     |                    |                    | 01.09.2011    | bundesv       | veit            |             |     |         |   |
|                |                                         |          |         |                           | <sub> 6</sub> Pa                        | auschale: Ex                                        | tterne Urinable                  | ter                |                    | 01.09.2011    | bundesv       | veit            |             |     |         |   |
|                |                                         |          |         |                           | <sub> 6</sub> Pa                        | auschale: Po                                        | ouchanlagen                      |                    |                    | 01.09.2011    | bundesv       | veit            |             |     |         |   |
|                |                                         |          | •       |                           | A                                       | OK, MECK,                                           | Hilfsmittelliefe                 | vertrag (PG 1      | 17 - für Leistun   | 01.04.2008    | bundesv       | veit            | 09.09.2     | 014 |         |   |
|                |                                         |          |         | Z                         | A                                       | OK, RHP, H                                          | ilfsmittellieferv                | ertrag (PG 15      | - für Leistung     | 01.05.09      | bundesv       | veit            |             |     |         |   |
|                |                                         |          |         |                           | A                                       | OK, RHP, H                                          | ilfsmittellieferv                | ertrag (PG 29      | - für Leistung     | 01.05.09      | bundesv       | veit            |             |     |         |   |
|                |                                         |          |         |                           | A                                       | OK, SAAH,                                           | Hilfsmittelliefe                 | vertrag (PG 1      | 17, PG 02.40.01    | 01.04.12      | bundesv       | veit            |             |     | •       |   |
|                |                                         |          | Details | Zug<br>AOF<br>Abr<br>Kale | gehörig<br>K, Meck<br>rechnur<br>enderm | ge Vereinbar<br>denburg-Vor<br>ngszeitraum<br>nonat | r <b>ung</b><br>rpommern, Hilfsn | hittelliefervertra | ıg (Inkontinenzhil | fen, für bund | esweit ansäs: | sige Leistungsi | erbringer)  |     | 4 III > |   |
| Strg<br>Alt    | F1                                      | F2       |         |                           | F3                                      | Nicht<br>beigetret<br>F4                            | en Beigetreten                   | F6                 | F7                 | F8            | F9            | F10             | F11         |     | F12     |   |

# 2.2 Anzeige der Suchkriterien für Alternativartikel

Modul: A+V Hilfsmittelvertragsdatenbank

**Anwendungsfall:** Alternativen für einen A+V-Artikel einsehen **Neu/geändert:** 

Wenn eine Verordnung die Abgabe eines A+V-Artikels vorsieht, dann können Sie sich im Modul **'A+V Hilfsmittelvertragsdatenbank** wie bisher mit **Alternativen - F8** und nachfolgender Auswahl der ABDA-Gruppennummer bzw. der Hilfsmittelnummer Alternativpräparate zum verordneten Artikel anzeigen lassen.

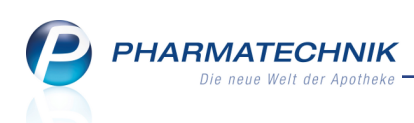

In der Artikeltrefferliste der Suche wird nun ausgewiesen, aufgrund welchen Filterkriteriums die Suche durchgeführt wurde.

| Ş           | Kasse > A | A+V Hilfsmitt    | elvertragsda  | itenbank    | > Artikelsuche | 9            |         |               |             | ð l             | ? @      | <u>द</u> ्य × |
|-------------|-----------|------------------|---------------|-------------|----------------|--------------|---------|---------------|-------------|-----------------|----------|---------------|
|             | Artikelbe | zeichnung        |               |             | • Q            |              |         |               |             |                 |          |               |
|             | Fil       | terkriterien     | Typ: Alle Ar  | tikel /Sucl | he: ABDA-Grup  | pennummer    |         |               |             |                 |          |               |
| <u>1</u> St | tandard   | <u>2</u> Anbiete | r <u>3</u> La | agerort     | 4 Langname     | e <u>5</u> F | rei     | <u>6</u> Frei | <u>7</u> Fi | rei <u>F</u> il | alen     |               |
|             | Artikelbe | zeichnung        |               | DAR         | Einheit NP     | Info         | EK      |               | VK          | Status          |          | <b>_</b>      |
|             | BARDIA E  | BEINB 350MI      | . B350L       | BEU         | 1St nb         |              | 5,32    |               |             |                 |          | E             |
|             | BARDIA B  | BEINB 350MI      | B350S         | BEU         | 1St nb         |              | 5,32    |               |             |                 |          |               |
|             | BARDIA 8  | BEINB 500MI      | . B500L       | BEU         | 1St nb         |              | 5,32    |               |             |                 |          |               |
|             | BARDIA B  | BEINB 500MI      | B500M         | BEU         | 1St nb         |              | 5,32    |               |             |                 |          |               |
|             | BARDIA B  | BEINB 500MI      | B500S         | BEU         | 1St nb         |              | 5,32    |               |             |                 |          |               |
|             | BARDIA B  | BEINB 750MI      | B750L         | BEU         | 1St nb         |              | 5,32    |               |             |                 |          |               |
|             | BARDIA B  | BEINB 750MI      | B750M         | BEU         | 1St nb         |              | 5,32    |               |             |                 |          |               |
|             | BEINBEU.  | .KO.10CM 58      | 10005         | BEU         | 1St nb         |              | 3,00    |               |             |                 |          |               |
|             | BEINBEU.  | .KO.10CM 58      | 20005         | BEU         | 1St nb         |              | 3,00    |               |             |                 |          |               |
|             | BEINBEU.  | .KO.45CM 58      | 15005         | BEU         | 1St nb         |              | 3,14    |               |             |                 |          |               |
|             | BEINBEU   | TEL3KAM500       | ML45KU ST     | • BEU       | 10St nb        |              | 41,10   |               |             |                 |          |               |
|             | BEINBEU   | TEL 500ML50      | icm k klv     | BEU         | 1St nb         | 3            | 3,57    |               |             |                 |          |               |
|             | BEINBEU   | TEL 500ML 5      | OKUERZB       | BEU         | 1St nb         | 3            | 3,57    |               |             |                 |          |               |
|             | BEINBEU   | TEL 500ML S      | TE 10CM       | BEU         | 1St nb         | 3            | 3,57    |               |             |                 |          |               |
|             | BEINBEU   | TEL 500ML S      | TE 50CM       | BEU         | 1St nb         | 3            | 3,57    |               |             |                 |          | •             |
| Strg        | Speichern | Suchen           | Neu           | Löscher     | Warenkorb      | Info         | ABDA-DB | Details       | Drucken     | Nur Ve          | gleichs- | Idem          |
| Alt         | F1        | F2               | F3            | F4          | F5             | F6           | F7      | F8            | F9          | F10             | F11      | F12           |

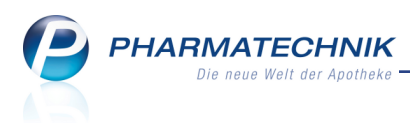

# 3 Artikelverwaltung

## 3.1 Zuzahlung und Mehrkosten für Festbetragsarzneimittel

#### Modul: Artikelverwaltung

# Anwendungsfall: Seite Rabattvereinbarungen einsehen Neu/geändert:

Bereits in der letzten Version zeigten wir Ihnen mit der Einführung der Spalte **Zu+MK** (Summe aus Zuzahlung und Mehrkosten) auf der Seite **Rabattvereinbarungen** anhand eines Artikels, welchen Einfluss die Rabattvereinbarungen in Bezug auf Zuzahlung und Mehrkosten auf den Preis, den der Patient tragen muss, haben. Anhand eines weiteren Beispiels, bei welchem der Festbetrag des Artikels jedoch wesentlich höher als der des letztens aufgeführten Artikels ist, wollen wir diese Darstellung vertiefen.

Auf der Seite **ABDA-Vertriebsinfo** werden die Zuzahlung und die Mehrkosten, sowie die Gesamtsumme aus beiden ausgewiesen.

Auf der Seite **Rabattvereinbarungen** wird wie bisher die kostenträgerspezifische Summe aus Zuzahlung und Mehrkosten in der Spalte **Zu+MK** angezeigt. So sehen Sie auf einen Blick, welchen Betrag der Patient aufgrund seines Kostenträgers zu zahlen hat.

Die Berechnung erfolgt nach folgendem Schema: Wenn ein Artikel ein Arzneimittel mit Festbetrag ist, bei welchem der Apo-VK größer als der Festbetrag ist, dann erfolgt die Berechnung der Zuzahlung und Mehrkosten in Abhängigkeit von einem ggf. vorhandenen Mehrkostenverzicht:

a. mit Mehrkostenverzicht des Kostenträgers

Die Zuzahlung berechnet sich auf Basis des Apo-VK. Der Patient trägt nur die Zuzahlung.

b. kein Mehrkostenverzicht des Kostenträgers

Die Zuzahlung berechnet sich auf Basis des Minimums aus Festbetrag und Apo-VK; der Patient trägt die Summe aus Zuzahlung und Mehrkosten

Hintergrund (Quelle: ABDATA): "Bei Festbetragsarzneimitteln, für die ein Mehrkostenverzicht (§ 130a Abs. 8 i. V. m. § 31 Abs. 2 und § 31 Abs. 3 Satz 5 SGB V) vereinbart ist und deren Apothekenverkaufspreis höher als der Festbetrag ist, wird der Apothekenverkaufspreis von der Apotheke abgerechnet. In diesen Fällen bemisst sich die Zuzahlung des Versicherten am Apothekenverkaufspreis.

Dies bedeutet, dass die Zuzahlung in diesem Fall höher ist, als bei der Abgabe eines Festbetragsarzneimittels ohne Mehrkostenverzicht, bei der sich die Höhe der Zuzahlung gemäß § 31 Absatz 2 Satz 1 SGB V nach der Höhe des Festbetrags bestimmt."

**Beispiel:** PZN 02912509; Apo-VK: 111,23€, Festbetrag: 53,43€ (d.h. **Apo-VK>Festbetrag**)

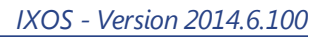

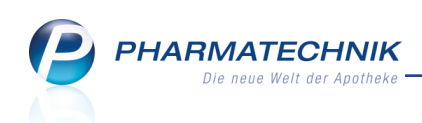

#### a. mit Mehrkostenverzicht

| Artikelsuche >              | Artikelsuche > Artikeldaten |            |            |          |               |             |                   |                     |  |  |  |  |  |  |
|-----------------------------|-----------------------------|------------|------------|----------|---------------|-------------|-------------------|---------------------|--|--|--|--|--|--|
| Artikelbezeichnung          |                             | DAR        | Einheit    | NP       | PZN           | Status V    | erfall Bestand    | Res.Mg 🔺 1          |  |  |  |  |  |  |
| COAPROVEL 300 m             | ng/25 mg Filmtablett        | 🍇 FTA      | 98St       | N3       | 02912509      | Nega+       | 0                 | 1                   |  |  |  |  |  |  |
| A <u>B</u> DA-Abgabein      | Rabattvereinbar             | rungen     |            |          |               |             |                   |                     |  |  |  |  |  |  |
| ABDA-Ver <u>t</u> riebsinfo | Kostenträger                | -          | Q,         |          |               |             |                   |                     |  |  |  |  |  |  |
| AB <u>D</u> A-Lagerinfo     | Kostenträger mit Raba       | ttvereinba | rung gemäß | §130a(8) | SGB V für die | sen Artikel |                   |                     |  |  |  |  |  |  |
| ABDA- <u>Ä</u> nderungsinfo | Kostenträger                |            | Or         | rt       |               | Zu+M        | Substitutionspfli | cht Kostenträger-IK |  |  |  |  |  |  |
|                             | AOK NordOst                 |            | Х          |          |               | 10,00       |                   | 100395622           |  |  |  |  |  |  |
| Einkauf / Retoure           | AOK NordOst                 |            | Sc         | hwerin   |               | 10,00       | )                 | 100395611           |  |  |  |  |  |  |
|                             | AOK NordOst                 |            | Te         | ltow     |               | 10,00       | ) 🗸               | 100696012           |  |  |  |  |  |  |
| Einkauf / Angebote          | AOK NordOst                 |            | Be         | erlin    |               | 10,00       | ) 🗸               | 109519005           |  |  |  |  |  |  |
|                             | AOK NordOst                 |            | Be         | erlin    |               | 10,00       | ) 🗸               | 109719018           |  |  |  |  |  |  |
| <u>V</u> erkauf             |                             |            |            |          |               |             |                   |                     |  |  |  |  |  |  |

Beispiel: Die Zuzahlung berechnet sich auf Basis des Apo-VK und beträgt höchstens 10 €.

| I Kasse             |                |          |            |         |         |           |               | ß          | ₽? @         | ) 🖾 🗙   |
|---------------------|----------------|----------|------------|---------|---------|-----------|---------------|------------|--------------|---------|
| Normal              | 0,00 €         | Rezept   | 10,00 €    | Privat  | 0,00 €  | grünes Rp | . 0,00 €      | 1.12       | Total        | 10,00 € |
| Kunde<br>Status Sta | atus 1 - ZUpfl | MKpfl.   |            |         |         |           | IK IK<br>Arzt | 10951900   | 05, AOK Nord | ost 🚺   |
|                     | NL Be          | Artikelb | ezeichnung | DAR     | Einheit | Mg Abg    | VK            |            | Zu+MK        | Gesamt  |
| 10,00               | 1              | COAPRO   | VEL 300MG/ | 2 減 FTA | 98St    | 1         | 111,23        | <u>\$1</u> | 10,00        | 10,00   |
|                     | •              |          |            |         |         |           |               |            |              |         |

Beispiel: Der Patient trägt die Zuzahlung

#### b. ohne Mehrkostenverzicht

Für alle anderen Kostenträger (außer 100395611, 100395622, 100696012, 109519005, 109719018 im Beispiel), welche keinen Mehrkostenverzicht vereinbart haben, muss der Patient die Summe aus Zuzahlung und Mehrkosten tragen: Die Summe aus Zuzahlung (bemisst sich am Festbetrag: 5,34 €) und Mehrkosten (111,23  $\in$  – 53,43  $\in$  = 57,80  $\in$ ) trägt der Patient.

| Artikelsuche > A            | Artikeldaten                  |             |       |          |        |         | ĥ,      | ₽ ?    | @ ₹ | × |
|-----------------------------|-------------------------------|-------------|-------|----------|--------|---------|---------|--------|-----|---|
| Artikelbezeichnung          | DAR                           | Einheit     | NP    | PZN      | Status | Verfall | Bestand | Res.Mg |     | 1 |
| COAPROVEL 300 n             | ng/25 mg Filmtablett 減 FTA    | 98St        | N3    | 02912509 | Nega+  |         | 0       |        |     | 1 |
| A <u>B</u> DA-Abgabein      | ABDA-Vertriebsinfo            |             |       |          |        |         |         |        |     |   |
| ABDA-Ver <u>t</u> riebsinfo | Abrechnungsinformation        | nen         |       |          |        |         |         |        |     |   |
| ABDA-Lagerinfo              | Hilfsmittel zum Verbrau       | uch Nein    |       |          | -      |         |         |        |     |   |
|                             | Zuz.frei n. §31(3) Teststreit | fen Nein    |       |          | -      |         |         |        |     |   |
| ABDA- <u>A</u> nderungsinfo | Zuz.frei n. §31(3) preisgüns  | stig Nein   |       |          | -      |         |         |        |     |   |
| Finkauf / Retoure           | Mehrkostenfrei n. §31         | .(2) Ja     |       |          | i      |         |         |        |     |   |
| Ejinadi / Netoure           | Festbetragstufe / -grup       | ope Stufe 3 | -     | 4252     | 9      |         |         |        |     |   |
| Einkauf / Angebote          | Festbetrag / Diff.zu          | FB          | 53,43 | 57,8     | 0      |         |         |        |     |   |
|                             | Zuzahlung / Zuz.+Meł          | nrk.        | 5,34  | 63,1     | 4      |         |         |        |     |   |
| <u>V</u> erkauf             | aut idem-Auswahlgr. / WG14-   | Nr.         |       | 00115    | 6      |         |         |        |     |   |

Beispiel: Die Summe aus Zuzahlung (bemisst sich am Festbetrag: 5,34 €) und Mehrkosten (111,23 € – 53,43 € = 57,80 €) wird angezeigt.

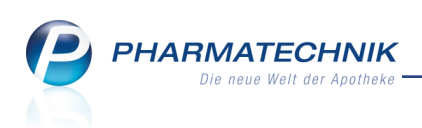

| 🥩 Kasse   |             |             |             |         |         |      |          |        | ß      | ₽?(          | 0 🖾 🗙   |
|-----------|-------------|-------------|-------------|---------|---------|------|----------|--------|--------|--------------|---------|
| Normal    | 0,00 €      | Rezept      | 63,14 €     | Privat  | 0,00 €  | grün | es Rp. 🛛 | 0,00 € |        | Total        | 63,14 € |
| A         | ê (         | %           |             | ***     |         |      |          |        |        |              |         |
| Kunde     |             |             |             |         |         |      |          | IK IK  | 108916 | 618, AOK Bay | ern 🕕   |
| Status St | atus 1 - ZU | pfl./MKpfl. |             |         |         |      |          | Arzt   |        |              |         |
|           | NL E        | e Artikelb  | ezeichnung  | DAR     | Einheit | Mg A | bg       | VK     |        | Zu+Mk        | Gesamt  |
| 63,14     | 1           | COAPRO      | VEL 300MG/2 | i 🙀 FTA | 98St    | 1    |          | 111,23 | F      | 63,14        | 63,14   |
|           | •           |             | -           |         |         |      |          |        |        |              |         |

Beispiel: Der Patient trägt die Summe aus Zuzahlung und Mehrkosten, da kein Mehrkostenverzicht von seinem Kostenträger vereinbart wurde.

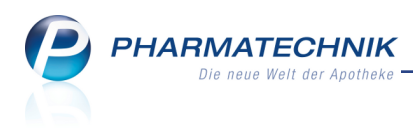

# 4 Warenlogistik

## 4.1 Artikelspezifische Rabatte für mehrere Positionen gleichzeitig eingeben

Modul: Warenlogistik

Anwendungsfall: Artikelspezifische Rabatte eingeben

#### Neu/geändert:

Im Warenkorb, in einer Bestellung, einer erfassten Lieferung und im Wareneingang können Sie per Mehrfachselektion von Positionen (mittels gehaltener Strg- bzw. Shift-Taste) auswählen, für welche Positionen Sie gleichzeitig einen vom Lieferanten gewährten Artikelrabatt mit **Rabatt erfassen - Strg + F10** bzw. **Rabatt erfassen - F10** eintragen möchten. Mit Aktivierung der Checkbox **Für alle gewählten Artikel übernehmen** unterhalb der Tabelle wird der Rabatt dann für alle selektierten und mittels Auswahlleiste anwählbaren Positionen übernommen.

Beachten Sie, dass bei Auswahl einer einzelnen Position in der Übersicht alle Artikel selektiert (und in der Auswahlleiste anwählbar) werden.

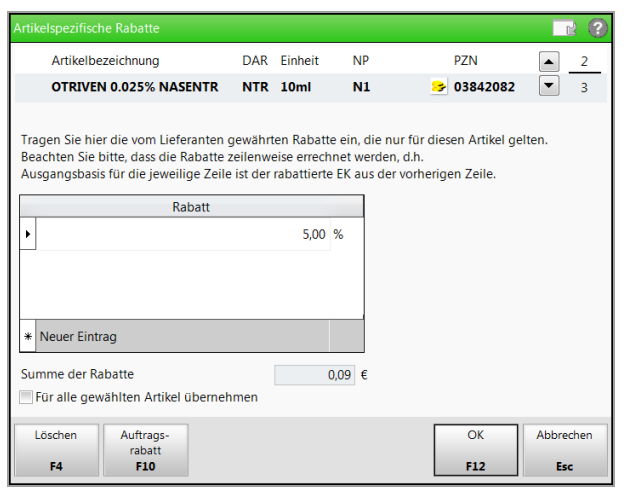

# 4.2 Einzelne Positionen des Bestellvorschlags ausdrucken

Modul: Warenlogistik

Anwendungsfall: Bestellvorschlag ausdrucken

## Neu/geändert:

Sowohl beim Bestellvorschlag für eine Apotheke als auch beim gemeinsamen Bestellvorschlag für mehrere Apotheken einer Filialkette haben Sie die Möglichkeit, die gesamte Trefferliste oder nur einzelne in der Trefferliste markierte Positionen auszudrucken. Wenn Sie nur einzelne Positionen ausdrucken möchten, dann markieren 🗹 Sie diese in der Trefferliste des Bestellvorschlags.

Das Fenster **Druckoptionen** öffnet sich.

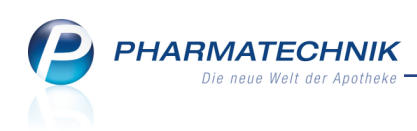

| Druckoptionen                        |     |           |
|--------------------------------------|-----|-----------|
| Gesamte Liste Nur markierte Einträge |     |           |
|                                      | ОК  | Abbrechen |
|                                      | F12 | Esc       |

Wenn Sie keinen Eintrag markieren, werden alle Positionen ausgedruckt. Die weitere Möglichkeit zur Einstellung der Druckmöglichkeiten bleibt unverändert.

## 4.3 Vorgehen bei Änderungen im gemeinsamen Bestellvorschlag optimiert

#### Modul: Warenlogistik

Anwendungsfall: Gemeinsamen Bestellvorschlag bearbeiten

#### Neu/geändert:

Für einen gemeinsamen Warenkorb oder eine gemeinsame Bestellung können Sie wie bisher einen gemeinsamen herstellerbezogenen Bestellvorschlag erstellen lassen, indem Sie nach der Auswahl des Lieferanten bzw. Anbieters die Funktion **Mit Auswertung - F11** auswählen. Standardmäßig wird der Bestellvorschlag als Trefferliste eingeblendet, so dass Sie diesen noch einmal überprüfen und ggf. abändern können, bevor Sie die Bestellung aufgeben.

| Ş      | Warenlogistik > Treffer | liste gem | einsamer B | estel | lvorschlag  |             |             |         |      |         |         | ß       | A ?     | 0       | <b>公</b> × |
|--------|-------------------------|-----------|------------|-------|-------------|-------------|-------------|---------|------|---------|---------|---------|---------|---------|------------|
|        | Artikelbezeichnung      | DAR       | Einheit    | NP    | PZN         | EK          | Anbieter    |         |      |         | E       | Bestand | Vorsch  | lag     | Menge 📤    |
|        | 😐 ACICLOVIR RATIO 400N  | 1€ TAB    | 35St       | N1    | 09091323    | 7,21        | RATIOPHA    | ARM GM  | вн   |         |         | 1       |         | 1       | 1          |
|        | ACICLOVIR RATIO LIPPE   | CRE       | 2g         | N1    | 02286360    | 2,44        | RATIOPHA    | ARM GM  | BH   |         |         | 17      |         | 12      | 12         |
|        | ALLOPURINOL RAT 100     | V TAB     | 100St      | N3    | 01675496    | 1,96        | RATIOPHA    | ARM GM  | BH   |         |         | 3       |         | 3       | 3          |
|        | ALLOPURINOL RAT 300     | V TAB     | 100St      | N3    | 02079997    | 4,27        | RATIOPHA    | ARM GM  | BH   |         |         | 11      |         | 8       | 8          |
|        | ALLOPURINOL RAT COM     | M TAB     | 100St      | N3    | 03327782    | 9,70        | RATIOPHA    | ARM GM  | BH   |         |         | 1       |         | 1       | 1          |
|        | AMBROXOL RATIO HUS      | ST LSE    | 250ml      | N3    | 00563111    | 2,56        | RATIOPHA    | ARM GM  | BH   |         |         | 3       |         | 2       | 2          |
|        | AMBROXOL RATIO HUS      | ST LSE    | 100ml      | N1    | 00563105    | 1,25        | RATIOPHA    | ARM GM  | BH   |         |         | 6       |         | 6       | 6          |
|        | AMBROXOL RATIO30M       | G TAB     | 20St       | N1    | 00680816    | 2,03        | RATIOPHA    | ARM GM  | BH   |         |         | 3       |         | 3       | 3          |
|        | AMBROXOL RATIO75M       | G REK     | 20St       | N1    | 00680934    | 4,14        | RATIOPHA    | ARM GM  | BH   |         |         | 1       |         | 1       | 1          |
|        | AMBROXOL RATIO75M       | G REK     | 100St      | N3    | 00680992    | 16,94       | RATIOPHA    | ARM GM  | BH   |         |         | 1       |         | 1       | 1          |
|        | AMILORID COMP RAT 5     | TAB       | 100St      | N3    | 03041175    | 4,01        | RATIOPHA    | ARM GM  | BH   |         |         | 3       |         | 3       | 3          |
|        | AMLODIPIN RATIO 10N     | I€ TAB    | 100St      | N3    | 02716613    | 4,11        | RATIOPHA    | ARM GM  | BH   |         |         | 2       |         | 2       | 2          |
|        | AMLODIPIN RATIO 5M0     | TAB       | 100St      | N3    | 02634223    | 3,15        | RATIOPHA    | ARM GM  | BH   |         |         | 4       |         | 4       | 4 🗸        |
|        |                         |           |            |       | ,           | Anzahl gefu | ndener Arti | ikel    | 3    | 16 Li   | eferwer | tsumme  | ca.     |         | 4.456,41 € |
|        | Gesamtbestand 17        |           |            |       | Gesamtr     | nenge 12    |             |         | G    | esamtre | ichweit | e 9999  |         |         |            |
|        | Apotheke                |           | Status     | AM    | O BMO       | Verf. Best. | Vorratst.   | Vorschl | ag M | enge R  | eichw.  | Bemerk  | ung     |         | -          |
|        | Adler Apotheke          |           | POS        | 0,0   | 0,00        | 14          |             |         | 10   | 10      | •••     | Überbes | tand: 6 |         |            |
|        | Burg Apotheke           |           | POS        | 0,0   | 0,00        | 1           | 00          |         | 1    | 1       | 00      |         |         |         |            |
|        | KAR Apotheke            |           | Negative   | 0,0   | 0,00        | 0           | 0           |         | 0    | 0       | 0       |         |         |         |            |
|        | SEN Apotheke            |           | POS        | 0,0   | 0,00        | 2           | 00          |         | 1    | 1       | 60      |         |         |         | •          |
|        | Angebote                |           |            |       |             |             |             |         |      |         |         |         |         |         |            |
|        | Lieferant               |           |            | A     | ngebotslist | e           |             | N       | enge | Nara    | A       | ngebots | -EK Ers | sparnis | %          |
| 10     | Lieferant 180           |           |            | No    | oweda       |             |             |         | 1    |         |         | 2       | 2,18    | 0,26    | 10,66      |
| ai l   | SEN Apotheke            |           |            |       |             |             |             |         | 1    |         |         | 2       | 2,48    | -0,04   | -1,64 🗉    |
| Det    | Adler Apotheke          |           |            |       |             |             |             |         | 1    |         |         | 1       | 2,48    | -0,04   | -1,64      |
| Street | Speichern               |           |            | Ă     | nderungen   |             | Filial-     | Art     | kel- | Druck   | en      |         | A       | lle     | Warenkorb  |
| aug    |                         |           |            |       | verwerfen   |             | Details     | De      | ails |         |         |         | Mark    | tieren  | erzeugen   |
| Alt    | F1                      |           |            |       | F5          |             | F7          | F       | 8    | F9      |         |         | E.      | 11      | F12        |

In der Filialauflistung im Detailbereich können Sie in der Spalte **Menge** die tatsächliche Bestellmenge der einzelnen Filialen ändern.

| Gesamtbestand 17 |          | (    | Gesamti | menge 7     |           |           | Gesamt | reichweit                               | e 9999         |
|------------------|----------|------|---------|-------------|-----------|-----------|--------|-----------------------------------------|----------------|
| Apotheke         | Status   | AMO  | BMO     | Verf. Best. | Vorratst. | Vorschlag | Menge  | Reichw.                                 | Bemerkung      |
| Adler Apotheke   | POS      | 0,00 | 0,00    | 14          | 00        | 10        | 5      | ~~~~~~~~~~~~~~~~~~~~~~~~~~~~~~~~~~~~~~~ | Überbestand: 6 |
| Burg Apotheke    | POS      | 0,00 | 0,00    | 1           | 00        | 1         | 1      | ~~~~~~~~~~~~~~~~~~~~~~~~~~~~~~~~~~~~~~~ | -              |
| KAR Apotheke     | Negative | 0,00 | 0,00    | 0           | 0         | 0         | 0      | 0                                       |                |
| SEN Apotheke     | POS      | 0,00 | 0,00    | 2           | 00        | 1         | 1      | 00                                      | •              |

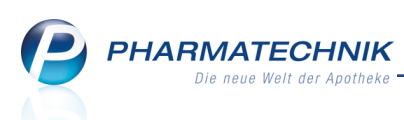

Diese Änderung wird sofort in die Gesamtmenge übernommen.

Wenn Sie die zu bestellende **Gesamtmenge** ändern, so wird zunächst die Lagerwertsumme entsprechend angepasst.

|                 |          |      |        | Anzahl gefu | ndener Ar | tikel     | 316   | Lieferwe   | rtsumme ca. | 4.559,31 € |
|-----------------|----------|------|--------|-------------|-----------|-----------|-------|------------|-------------|------------|
| Gesamtbestand 1 |          |      | Gesamt | menge 10    | 0         |           | Gesam | treichweit | te 9999     |            |
| Apotheke        | Status   | AMO  | BMO    | Verf. Best. | Vorratst. | Vorschlag | Menge | Reichw.    | Bemerkung   | -          |
| Adler Apotheke  | Negative |      |        |             |           |           |       |            |             | _          |
| Burg Apotheke   |          | 0,00 | 0,00   | 0           | 0         | 0         | 0     | 0          |             | -          |
| KAR Apotheke    | Negative | 0,00 | 0,00   | 0           | 0         | 0         | 0     | 0          |             |            |
| SEN Apotheke    | POS      | 0,00 | 0,00   | 1           | 00        | 1         | 1     | 00         |             | •          |

Mit **Speichern - F1** wird die Neuverteilung der Ware auf die einzelnen Filialen neu berechnet und angezeigt. Der Fokus wird nach oben in die Trefferliste gesetzt, damit sofort der nächste Artikel bearbeitet werden kann.

|                 |          |      |        | Anzahl gefu | indener Ar | tikel     | 316   | Lieferwe                                | rtsumme ca. | 4.559,31 |
|-----------------|----------|------|--------|-------------|------------|-----------|-------|-----------------------------------------|-------------|----------|
| Gesamtbestand 1 |          |      | Gesamt | menge 10    |            |           | Gesam | reichwei                                | te 9999     |          |
| Apotheke        | Status   | AMO  | BMO    | Verf. Best. | Vorratst.  | Vorschlag | Menge | Reichw.                                 | Bemerkung   | 4        |
| Adler Apotheke  | Negative | 0,00 | 0,00   |             |            |           |       |                                         |             | -        |
| Burg Apotheke   |          | 0,00 | 0,00   | 0           | 0          | 0         | 2     | 60                                      |             |          |
| KAR Apotheke    | Negative | 0,00 | 0,00   | 0           | 0          | 0         | 3     | 00                                      |             |          |
| SEN Apotheke    | POS      | 0,00 | 0,00   | 1           | 00         | 1         | 2     | ~~~~~~~~~~~~~~~~~~~~~~~~~~~~~~~~~~~~~~~ |             | -        |

Durch diesem optimierten Ablauf entfällt der Refresh-Button.

## 4.4 Signalisierung von überhöhter Retourenmenge

Modul: Warenlogistik

Anwendungsfall: Retoure erfassen

#### Neu/geändert:

Wenn Sie in einer Retoure Artikel in einer größeren Menge erfassen, als Sie bei diesem Lieferanten im letzten Auftrag bestellt hatten, dann wird nach dem Bestätigen der **Menge** mit **Enter** sofort im Detailbereich mit roter Schrift auf diese überhöhte Menge hingewiesen. Bisher erfolgte dies erst beim Speichern der Position.

| Ş      | Warenlogistil   | k > Retou     | irenauftrag | aktualisi | eren    |          |            |             |            |             | ŕ         | ₽ ?                                                     | @ 🖾       | ×     |
|--------|-----------------|---------------|-------------|-----------|---------|----------|------------|-------------|------------|-------------|-----------|---------------------------------------------------------|-----------|-------|
| Lief   | erant           |               |             |           |         |          | Status     | Reto        | ourendatun | n Anlage    | datum A.  | -Art Pos                                                | Wert      |       |
| GEH    | IE Pharma Ha    | ndel GmbH     | l           |           |         |          | offen      |             |            | 17.09.2     | 2014      | 0                                                       | 0,00      |       |
| Bei    | i aktuellem Lie | feranten re   | tournieren  |           |         |          |            |             | Vora       | abe Retour  | engrund   | <keine ang<="" td=""><td>abe&gt;</td><td>•</td></keine> | abe>      | •     |
| Artik  | elbezeichnung   | DA            | Einheit     | Menge     | Vorfall | Lieferan | +          | Lieferdatum | Releanu    | mmer WE     | Pot-EK    | Retourenor                                              | und       | _     |
| ASS S  | SANDOZ 100M     |               | 100St       | 4         | 09.2016 | GEHE Ph  | arma Har 🛶 | 17.09.2014  | beleghtu   | 4567 🗸      | 2,10      | Apo Bestelli                                            | ehler     |       |
|        |                 |               |             |           |         |          |            |             |            |             |           |                                                         |           |       |
|        |                 |               |             |           |         |          |            |             |            |             |           |                                                         |           |       |
|        |                 |               |             |           |         |          |            |             |            |             |           |                                                         |           |       |
|        |                 |               |             |           |         |          |            |             |            |             |           |                                                         |           |       |
|        |                 |               |             |           |         |          |            |             |            |             |           |                                                         |           |       |
|        |                 |               |             |           |         |          |            |             |            |             |           |                                                         |           |       |
|        |                 |               |             |           |         |          |            |             |            |             |           |                                                         |           |       |
|        |                 |               |             |           |         |          |            |             |            |             |           |                                                         |           |       |
|        |                 |               |             |           |         |          |            |             |            |             |           |                                                         |           |       |
|        |                 |               |             |           |         |          |            |             |            |             |           |                                                         |           |       |
|        |                 |               |             |           |         |          |            |             |            |             |           |                                                         |           |       |
|        |                 |               |             |           |         |          |            |             |            |             |           |                                                         |           |       |
|        | LieferN         | /lg/ber. erfa | sst 3/4     |           | Buch    | EK       | 2,10       | Letzter Lie | eferant G  | EHE Phar    |           | Erfassung                                               | 17.09.201 | ι4    |
|        |                 | P             | ZN 007      | 78142     | ABDA-   | EK       | 2,10       | Letzte Lie  | eferMg 3   |             | Letz      | te Änderung                                             | 17.09.201 | 14    |
|        |                 | Besta         | nd 7        |           | Eff.    | EK       | 2,10       | La          | gerort     |             |           | Von                                                     |           |       |
|        | Nac             | hliefermen:   | ge          |           |         |          |            |             |            |             |           |                                                         |           |       |
| s      | Jahr            | Jan           | Feb         | März      | April   | Mai      | Juni       | Juli        | Aug        | Sept        | Okt       | Nov                                                     | Dez Ge    | esamt |
| ai l   | 2014            |               |             |           |         |          |            |             |            |             |           |                                                         |           |       |
| Ľ۵     | 2013            |               |             |           |         |          |            |             |            |             |           |                                                         |           |       |
| Church | Speichern       |               |             | Lösch     | nen Bea | rbeiten  | Info       | Artikel     | Artikel-   | Drucken     | Lieferant | en-                                                     | Bud       | hen   |
| Strg   |                 |               |             |           | Dea     |          |            | erfassen    | details    | 2 - Dereeff | wechs     | el                                                      | buc       |       |
| Alt    | F1              | F2            | F3          | F4        |         | F5       | F6         | F7          | F8         | F9          | F10       | F11                                                     | FI        | 2     |

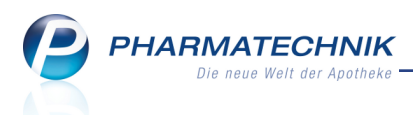

Damit Sie dies auf keinen Fall übersehen, erscheint beim Speichern dieser Retourenposition eine Hinweismeldung, dass die gesamte erfasste Menge die gelieferte Menge übersteigt. Dabei werden auch Artikelmengen berücksichtigt, bereits früher für diesen Auftrag retourniert wurden.

| 1 | Durch die aktuell erfasste Retourenmenge wird die gelieferte Menge der zugeordneten Lieferung überschritten.<br>Möchten Sie die Retourenposition korrigieren? |
|---|----------------------------------------------------------------------------------------------------|
|   |                                                                                                    |

Außerdem wird beim Erfassen von Artikeln, welche für diesen Lieferschein bereits vollständig retourniert wurden, dieser Lieferschein nicht mehr vorgeschlagen, sondern der letzte Lieferschein, auf den noch nicht vollständig retourniert wurde.

## 4.5 Belegnummer wird beim Buchen einer Retoure ausgewiesen

Modul: Warenlogistik

Anwendungsfall: Retoure buchen

#### Neu/geändert:

Wenn Sie eine Retoure mit Angabe der Belegnummer erfassen, so wird diese Belegnummer beim Buchen der Retoure mit ausgewiesen. Dafür wurde die neue Spalte **LS Nummer** eingefügt.

So sehen Sie auf einen Blick, welche Position Sie auswählen müssen, falls ein Artikel mehrfach retourniert wird.

| Retouren buchen                                                |                   |                          |                                |                                   |                     |              |               |                    |                     |                 |
|----------------------------------------------------------------|-------------------|--------------------------|--------------------------------|-----------------------------------|---------------------|--------------|---------------|--------------------|---------------------|-----------------|
| Lieferant                                                      |                   |                          |                                | Status                            | Retour              | endatum      | Anlagedatum   | AArt P             | os Wei              | t               |
| HEXAL AG                                                       |                   |                          |                                | offen                             |                     |              | 10.09.2014    | 4                  | 14,                 | 13              |
| Die Angaben der Spalten Ret-W<br>buchenden Positionen können S | ert und<br>ie dem | GS Wert (G<br>Feld Gesar | Gutschriftswe<br>mtgutschrifts | rt) beziehen sio<br>wert entnehme | ch auf den V<br>en. | Vert pro Pao | kung. Den Ges | amtwert alle       | rzu                 |                 |
| Artikelbezeichnung                                             | DAR               | Einheit                  | PZN                            | LS Nummer                         | Ret-Wert            | GS Wert      | GS Datum      | GS Numm            | er Ret-Mg           | GS Mg           |
| ✓ ACC 200                                                      | BTA               | 20St                     | 04789763                       | 98765                             | 1,70                | 1,00         | 09.09.2014    |                    | 34 1                | 1               |
|                                                                |                   | 1005t                    | 01564897                       | 12345                             | 1.96                | 1 50         | 09.09.2014    |                    | 34 2<br>34 1        | 1               |
| ALLOPURINOL HEXAL 300                                          | ТАВ               | 1005t                    | 00345704                       | 56789                             | 4.27                | 1,50         | 05.05.2014    |                    | 1                   | 0               |
|                                                                |                   |                          |                                |                                   |                     |              |               |                    |                     |                 |
| Gesamtgutschriftswert ∑                                        |                   | 5,                       | ,50 €                          |                                   |                     |              |               |                    |                     |                 |
| Markierung Markierte<br>entfernen bearbeiten<br>F3 F5          |                   |                          |                                |                                   |                     |              |               | Mark<br>buch<br>F1 | ierte A<br>nen<br>2 | bbrechen<br>Esc |

## 4.6 Umbenennung eines Defektgrundes für MSV3

Modul: Warenlogistik

Anwendungsfall: MSV3-Rückmeldung einsehen

#### Neu/geändert:

Wenn der Hersteller einen Artikel nicht liefern kann, so wird nun als Defektgrund 'Herst. defekt' angezeigt. Bisher lautete der Defektgrund 'Nicht lieferbar'.

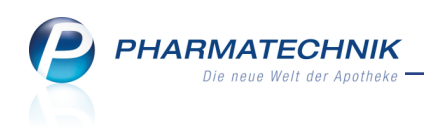

| Ş        | Warenlogist                                            | ik > F   | Rückmeldunge                   | n         |           |             |          |        |                |      |            |         | Þ           | ß      | ?      | @            | 장     | ×   |
|----------|--------------------------------------------------------|----------|--------------------------------|-----------|-----------|-------------|----------|--------|----------------|------|------------|---------|-------------|--------|--------|--------------|-------|-----|
|          | Name                                                   |          |                                |           |           |             |          | E      | Bestellzeit    |      | Lieferzeit | t       | AArt        | Pos    | ,      | Nert         |       |     |
|          | 🕈 MSV3-Lie                                             | eferant  |                                |           |           |             |          | (      | 03.07.2013 0   | 3:46 |            |         |             | 3      |        | 41,67        |       |     |
| Rüc      | kmeldun                                                | gen      |                                |           |           |             |          |        |                |      |            |         | ✓ auch I    | eferb  | are A  | rtikel       | anzei | gen |
|          | Artikelbez                                             | eichnun  | g                              | DAR       | Einhei    | it N        | p        |        | PZN            |      | Bestellt   | Fehlm.  | Lieferm.    | Beg    | ründı  | ing          |       |     |
|          | ABSINTHIU                                              | JM D12   |                                | GLO       | 10g       | N           | ۲        |        | 00000106       |      | 1          | 0       | 1           | Ers.:  | 1      |              |       |     |
|          | 💾 4 DMAP                                               |          |                                | AMP       | 5ml       | N1          | L        |        | 02057599       | )    | 5          | 5       | 0           | Her    | st. de | fekt         |       |     |
|          | ACALYPH                                                | A INDIO  | CA D 3                         | GLO       | 10g       | N           | <u>ع</u> |        | 00000112       |      | 1          | 1       | 0           | 1 Na   | achlie | ferun        | g     | Ø   |
|          | ACALYPH                                                | A INDIC  | CA D 3 AplusV                  | GLO       | 10g       |             |          |        | 00005405       |      | 1          | 0       | 1           | sieh   | e Inf  | D            |       |     |
|          | ACCU CHE                                               | K COMP   | PACT GLUCOSE                   | TTR       | 50St      | N2          | 2        |        | 00000603       |      | 1          | 1       | 0           | 1 Di   | spo n  | nöglici      | 1     | U   |
|          | ACCU CHE                                               | K SENS   | OR COMF GLU                    |           | 50St      | nb          |          |        | 01216156       |      | 1          | 1       | 0           | Kein   | Bezu   | ig           |       | -   |
|          | RAMBUSA                                                | D 1      |                                | GLO       | 10g       | N1          |          |        | 00000170       |      | 1          | 1       | 1           | 1 Ve   | rhun   | ing<br>i möa | li    |     |
|          | DAMBOSA                                                |          |                                | OLO.      | 109       |             |          |        | 00000313       |      | 1          | -       | 0           | 1 10   | i buin | a mog        |       |     |
|          | E                                                      | Bestand  | 1                              | 1         | Anbieter  | Dr. F. Köhl | er Che   | emie ( | GmbH           |      |            |         |             |        |        |              |       |     |
|          | Reservierte                                            | Menae    |                                |           |           |             |          |        |                |      |            |         |             |        |        |              |       |     |
|          | Letzte Liefer                                          | rmenae   | 1 1                            | .etzter l | .ieferant | Lieferant 1 | 13       |        |                |      |            | Letztes | Lieferdat   | um 2   | 7.06.  | 2011         |       |     |
|          |                                                        | 2        |                                |           |           |             |          |        |                |      |            |         |             |        |        |              |       |     |
|          | Rückmeld                                               | lung     |                                |           |           |             |          |        |                |      |            |         |             |        |        |              |       |     |
|          | Lie                                                    | fer-Mg.  | 0                              |           | Tour      |             |          |        |                |      |            |         | Lieferz     | eit    |        |              |       |     |
|          | Ve                                                     | rbMg.    | 0                              | To        | our Verb. |             |          |        |                |      |            | Ve      | erbLieferz  | eit    |        |              |       |     |
|          | Dis                                                    | po-Mg.   | 0                              | Er        | satzPZN   |             |          |        |                |      |            | Li      | iefervorga  | be     |        |              |       |     |
|          | Defektgrund/ Bestellungsnummer: 16; Auftragsnummer: 39 |          |                                |           |           |             |          | 0; Auf | tragsart: Norn | nal; |            |         | Verbu       | nd 📃   |        |              |       |     |
| <u>.</u> | Feh                                                    | lerinfo/ | Auftragskenn<br>Nicht lieferba | ung: U    | EBRIGEA   | RTIKEL<br>+ |          |        |                |      |            | N       | lachlieferu | ng     |        |              |       |     |
| eta      | Zus                                                    | atzinfo  | Nicht herende                  | ar 5, mei | ISL UCIEK |             |          |        |                |      |            |         | Dis         | ро     | 1      |              |       |     |
| Ď        |                                                        |          |                                |           |           |             |          |        |                |      |            |         |             |        |        |              |       |     |
|          | Speichern                                              | Sucho    | n Neu                          | Lö        | schen     | Allo        | In       | fo     | Erneut         | Arti | kal- D     | rucken  | Eeblmong    | o   Eo | blmo   |              | _     |     |
| Strg     | speicherff                                             |          |                                | 203       | ALC: ICIT | markieren   | - 11     |        | senden         | det  | ails       | - acken | umbuche     | n ak   |        | ren          |       |     |
| Δlt      | 12.4                                                   |          |                                |           |           |             |          |        |                |      | -          |         | 24.0        |        | 1000   |              | -     | -   |

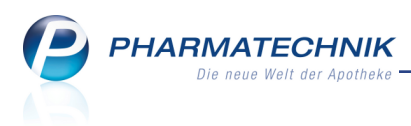

# 5 Kontakte

# 5.1 Neue MSV3-Dienstanbieter hinzugekommen

Modul: Kontakte Anwendungsfall: MSV3-Anbieter einrichten Neu/geändert:

Folgende Lieferanten bieten nun auch MSV3 als Bestellprotokoll an:

- Ancavion GmbH
- Bombastus
- EMRAmed
- Ratiopharm

Wenn Sie bei diesen Lieferanten bestellen, dann können Sie in der Kontaktverwaltung auf der Seite **Sendeparameter** die entsprechenden Zugangsdaten einrichten.

## 5.2 Tägliche automatische Überprüfung der Bestellzeiten für MSV3

#### Modul: Kontakte

Anwendungsfall: Vertragsdaten und Bestellzeiten für Lieferanten einsehen Neu/geändert:

Die Vertragsdaten werden nun täglich automatisch sowie nach jedem Serverstart beim Lieferanten abgefragt. Jede Änderung zu den in IXOS hinterlegten Bestellschlusszeiten wird mit einer Infocenter-Meldung signalisiert. Für Großhändler werden Änderungen automatisch als Bestellschlusszeiten übernommen, nicht zutreffende Bestellzeiten werden dabei gelöscht, zusätzliche Bestellzeiten werden übernommen. Für Direktlieferanten kann die Übernahme wie bisher manuell erfolgen.

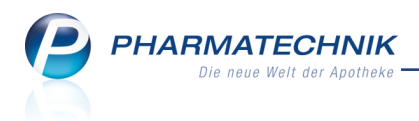

# 6 Sonstiges

#### 6.1 Monografiesuche optimiert

**Modul:** Dokumentationsverwaltung **Anwendungsfall:** Monografie auswählen **Neu/geändert:** 

Mit dem kürzlich eingeführten Verfahren, dass bei der Monografiesuche nur noch Treffer geliefert werden, wenn der Suchbegriff genau mit einer Monografiebezeichnung übereinstimmt, kam es häufig dazu, dass keine Treffer mehr angezeigt wurden. Grund dafür ist bspw., dass sehr oft die Wirkstoffstärke mit angegeben wird, welche jedoch nicht in der Monografiebezeichnung enthalten ist.

Deshalb wird der Suchmechanismus nun wieder umgestellt: Der Suchbegriff (Artikelkurzbezeichnung) wird so lange eingekürzt - jedoch bis auf minimal 4 Zeichen - bis mindestens ein Treffer gefunden wird.

| Dokumentation > Prüfprotokolle > Artikelsuche                                                                     | ₿₽?              | @ 🕅 🗙 |  |  |  |  |  |  |
|----------------------------------------------------------------------------------------------------|------------------|-------|--|--|--|--|--|--|
| Artikelbezeichnung NATRIUMHYPOCHL CA 12 🔹 🔍                                                                       |                  |       |  |  |  |  |  |  |
| Filterkriterien Typ: Alle Artikel /Suche: Standard                                                                |                  |       |  |  |  |  |  |  |
|                                                                                                    |                  |       |  |  |  |  |  |  |
| <u>1</u> Standard <u>2</u> Anbieter <u>3</u> Lagerort <u>4</u> Langname <u>5</u> Frei <u>6</u> Frei <u>7</u> Frei | <u>F</u> ilialer | 1     |  |  |  |  |  |  |
| Artikelbezeichnung DAR Einheit NP Info EK VK                                                                      | Status           |       |  |  |  |  |  |  |
| NATRIUMHYPOCHL CA 12% TECH » LOE 11 nb 🤧 4,68 \star 8,60 \star                                                    | 2 👼              | A     |  |  |  |  |  |  |
| NATRIUMHYPOCHL CA 12% TECH • LOE 51 nb                                                                            |                  |       |  |  |  |  |  |  |
| NATRIUMHYPOCHL CA 12% TECH V LOE 101 nb                                                                           |                  |       |  |  |  |  |  |  |
| NATRIUMHYPOCHL CA 12% TECH I LOE 201 nb                                                                           |                  |       |  |  |  |  |  |  |
|                                                                                                    |                  |       |  |  |  |  |  |  |
|                                                                                                    |                  |       |  |  |  |  |  |  |

Beispiel: Artikelsuche zur Auswahl der Monografie

Mit Übernahme eines Artikels in die Monografiesuche wird der Suchbegriff entsprechend eingekürzt und es werden die Treffer angezeigt:

| 🥩 Dokumentation > Prüf              | fprotokolle > Monografie auswählen              |                                       | Ē        | 1 8 ?    | @   | <u>द</u> ्य × |  |
|-------------------------------------|-------------------------------------------------|---------------------------------------|----------|----------|-----|---------------|--|
| Bezeichnung / Synonym<br>Produkttyp | NATRIUMHYPOCHL Q                                |                                       |          |          |     |               |  |
| Artikelbezeichnung                  |                                                 | DAR                                   | Einheit  |          | PZN |               |  |
| NATRIUMHYPOCHL CA 12% TECH          |                                                 | LOE                                   | 11       | i c      |     | 07475108      |  |
| Bezeichnung                         | Synonyme                                        | Produkttypen                          |          | Quelle   |     | Nummer        |  |
| Liquor Natrii hypochlorosi 1%       | Natriumhypochlorit-Lösung 1%, Natrii hypoch     | nloritis solutio, 1 🛚 Chemikalie, Zub | ereitung | DAC 1998 |     | 836           |  |
| Liquor Natrii hypochlorosi 3%       | Natriumhypochlorit-Lösung, 3% Chlor, Natrii h   | hypochloritis solu Zubereitung, Lö    | sung     | DAC 2002 |     | 2.164         |  |
| Liquor Natrii hypochlorosi cru      | e Liquor Natrii hypochlorosi crudum, Liquor Nat | trii hypochlorosi t Chemikalie, Zub   | ereitung | DAC 1998 |     | 837           |  |
| Liquor Natrii hypochlorosi pur      | Natriumhypochlorit purum, Liquor Natrii hypo    | ochlorosi pur, Nat Chemikalie, Stol   | ff       | DAC 1998 |     | 838           |  |
|                                     |                                                 |                                       |          |          |     |               |  |

Beispiel: Monografiesuche mit eingekürztem Suchbegriff und Treffern

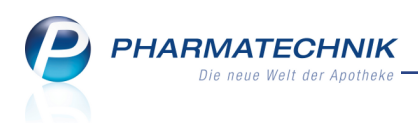

# 6.2 Lagerwertverlustausgleich: Umbenennung von Winthrop Arzneimittel GmbH in Zentiva Pharma GmbH

#### Modul: Auswertungen

**Anwendungsfall:** Antrag auf Lagerwertverlustausgleich an Anbieter senden **Neu/geändert:** 

Am 01.08.2014 ist die Winthrop Arzneimittel GmbH in Zentiva Pharma GmbH umbenannt worden, so dass Sie Ihren Antrag auf Lagerwertverlustausgleich nun entsprechend addressieren sollten. Die Herstellernummer und die BGA sind gleich geblieben (IDF 4301968).

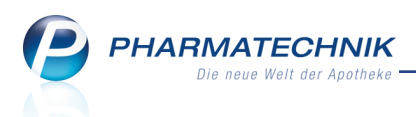

# 7 Unterstützung beim Arbeiten mit IXOS

# 7.1 Die IXOS Service-Hotline: 08151 / 55 09 295

Als **IXOS**-Anwender erreichen Sie die Service-Hotline unter der Rufnummer **08151 / 55 09 295**. Damit Sie die Rufnummer jederzeit griffbereit haben, wird diese auf dem IXOS Desktop links oben - unter dem Namen Ihrer Apotheke - angezeigt.

#### 7.2 Web-Portal des Online-Supports: www.pharmatechnik.de/online-support

Sie erhalten Hilfestellungen und Informationen, damit Ihr Anliegen schnellstmöglich geklärt werden kann. Sie finden hier die Kontaktdaten der **Hotline**, Formulare für **Supportanfragen**, **F**requently **A**sked **Q**uestions, die **IXOS-Onlinehilfe**, **Support-Dokumente**, den **Release-Plan**, Informationen zu **Produktschulungen** sowie ein Bestellformular für **Verbrauchsmaterialien**. Das Web-Portal des Online-Supports können Sie direkt in IXOS jederzeit über das Icon in der Titelleiste von Hauptfenstern, sowie im Menü **Büro** über den Eintrag Online-Support erreichen.

## 7.3 Schnelle Hilfe - einfach das Hilfe-Icon oder 'Alt + F1 - Onlinehilfe' wählen

Die **IXOS** Onlinehilfe liefert Ihnen Beschreibungen und Informationen für alle neuen sowie häufig verwendeten Funktionen.

Wenn Sie sich z.B. beim Arbeiten nicht sicher sind, wie der aktuelle Vorgang weiter bearbeitet werden soll, wählen Sie das Hilfe-Icon am rechten Rand der Navigationsleiste bzw. rechts in der Titelleiste von Fenstern oder **Alt + F1 - Hilfe**.

Die Onlinehilfe öffnet sich in einem neuen Fenster.

Sie erhalten dann automatisch Informationen zur laufenden Anwendung. In den meisten Fällen sind diese kontextsensitiv, d.h. sie beziehen sich direkt auf die Funktion, die Sie gerade verwenden.

# Informationen zu den Neuerungen der aktuellen Version abrufen

Sie können sich in der Onlinehilfe schnell über die neuesten Funktionen der aktuellen Version informieren. Rufen Sie zunächst mit **Alt + F1 - Hilfe** die Onlinehilfe auf. Klicken Sie dann im Inhaltsverzeichnis links auf das Buch **Das ist neu**.

Das Hilfethema mit den aktuellen Neuerungen öffnet sich.

Sie haben hier folgende Möglichkeiten:

- Versionsbeschreibung aufrufen.
- Direkt zu den ausführlichen Beschreibungen der wichtigsten Neuerungen springen.
- **Versions-Historie** aufrufen. Hier finden Sie die Neuerungen der letzten Versionen und können direkt auf deren Beschreibungen zugreifen.